# Originální návod k obsluze

Software ISOBUS

ZG-TX

Tento návod k obsluze platí od verze softwaru NW371-G

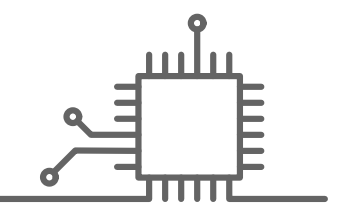

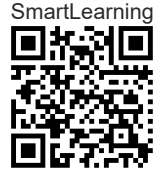

12

### OBSAH

| 1 K tomuto návodu k obsluze 1 |                                   |    |
|-------------------------------|-----------------------------------|----|
| 1.1                           | Autorské právo                    | 1  |
| 1.2                           | Význam návodu k obsluze           | 1  |
| 1.3                           | Použitá vyobrazení                | 1  |
| 1.3.1                         | Výstražné pokyny a signální slova | 1  |
| 1.3.2                         | Další upozornění                  | 2  |
| 1.3.3                         | Pokyny k jednání                  | 2  |
| 1.3.4                         | Výčty                             | 4  |
| 1.3.5                         | Čísla pozic na obrázcích          | 4  |
| 1.3.6                         | Informace o směru                 | 4  |
| 1.4                           | Další platné dokumenty            | 4  |
| 1.5                           | Digitální návod k obsluze         | 5  |
| 1.6                           | Váš názor je důležitý             | 5  |
|                               |                                   |    |
| 2 Pc                          | ožadavky ISOBUS                   | 6  |
| 2.1                           | Minimální požadavky ISOBUS        | 6  |
| 2.2                           | Doporučené požadavky ISOBUS       | 7  |
|                               |                                   |    |
| 3 Př                          | ehled funkcí                      | 8  |
|                               |                                   |    |
| 4 Př                          | ehled uživatelského rozhraní      | 9  |
| 4.1                           | Menu pole                         | 9  |
| 4.2                           | Menu Nastavení                    | 9  |
|                               |                                   |    |
| 5 Př                          | ehled pracovního menu             | 11 |
|                               |                                   |    |
| 6 Zá                          | kladní obsluha                    | 12 |
| 6.1                           | Přepínání mezi menu pole a        |    |
|                               | nastavení                         | 12 |
| 6.2                           | Přechod do předchozího menu       | 12 |

| 6.3 | Procházení menu a panelem |  |
|-----|---------------------------|--|
|     | tlačítek                  |  |
|     |                           |  |

| 7 Nastavení stroje 13 |       |                                                        | 13 |
|-----------------------|-------|--------------------------------------------------------|----|
|                       | 7.1   | Nastavení zdroje signálu rychlosti                     | 13 |
|                       | 7.1.1 | Použití simulované rychlosti                           | 13 |
|                       | 7.1.2 | Nastavení signálu rychlosti z traktoru                 | 13 |
|                       | 7.1.3 | Nastavení snímače rychlosti stroje                     | 14 |
|                       | 7.2   | Přestavba rozmetadla                                   | 16 |
|                       | 7.2.1 | Přestavba rozmetacího ústrojí pro<br>rozmetání vápence | 16 |
|                       | 7.2.2 | Přestavba rozmetacího ústrojí k<br>rozmetání hnojiva   | 17 |
|                       | 7.3   | Zadání geometrických údajů                             | 18 |
|                       | 7.4   | Nastavení řízení                                       | 18 |
|                       | 7.5   | Kalibrace AutoTrail řízení                             | 19 |
|                       | 7.6   | Kalibrace snímače úhlového<br>zrychlení stáčení        | 20 |
|                       | 7.7   | Tárování indikace stavu naplnění                       | 20 |
|                       | 7.8   | Volba metody kalibrace pro<br>rozmetaný materiál       | 21 |
|                       | 7.9   | Nastavení dráhy doběhu<br>dopravníku                   | 21 |
|                       | 7.10  | Přepínání mezi denním a nočním<br>režimem              | 21 |

| 8 Použití profilů 22 |                                                    |    |
|----------------------|----------------------------------------------------|----|
| 8.1                  | Správa profilů                                     | 22 |
| 8.2                  | Nastavení profilů                                  | 23 |
| 8.2.1                | Volba terminálu                                    | 23 |
| 8.2.2                | Volba výpočtu zapínacího bodu a<br>vypínacích bodů | 24 |
| 8.2.3                | Zobrazení sekcí jako tvar paraboly                 | 24 |
| 8.2.4                | Volba HeadlandControl                              | 25 |
| 8.2.5                | Volba počtu sekcí pro Section<br>Control           | 25 |
| 8.2.6                | Změna multifunkčního displeje                      | 25 |
| 8.2.7                | Změna libovolného obsazení tlačítek                | 26 |

#### OBSAH

| 8.2.8                                            | Zadání meze alarmu pro stav<br>naplnění zásobníku                                                                                                    | 27                               |
|--------------------------------------------------|----------------------------------------------------------------------------------------------------|----------------------------------|
| 8.2.9                                            | Zadání velikosti kroku pro změnu                                                                                                    |                                  |
|                                                  | požadovaného množství                                                                                                    | 27                               |
|                                                  |                                                                                                    |                                  |
| 9 Pou                                            | ıžití údajů o produktu                                                                                                    | 28                               |
| 9.1                                              | Správa produktu                                                                                                    | 28                               |
| 9.2                                              | Zadání údajů o produktu                                                                                                    | 29                               |
|                                                  |                                                                                                    |                                  |
| 10 Pin                                           | ění zásobníku rozmetaného                                                                                                    |                                  |
| mat                                              | teriálu                                                                                                    | 31                               |
| 10.1                                             | Plnění zásobníku rozmetaného<br>materiálu bez techniku vážení                                                                                                    | 31                               |
| 10.2                                             | Plnění zásobníku rozmetaného                                                                                                    | 51                               |
| 1012                                             | materiálu s technikou vážení                                                                                                    | 32                               |
|                                                  |                                                                                                    |                                  |
| 11 Zad                                           | lání aplikovaného množství                                                                                                    | 33                               |
|                                                  |                                                                                                    |                                  |
| 40 7::*                                          | tžuć koliknožućko žinitolo                                                                                                    |                                  |
| 12 ZJIS<br>rozi                                  | metaného materiálu                                                                                                    | 34                               |
| 10.4                                             | Valha matadu kalibrasa                                                                                                    | 24                               |
| 12.1                                             | volba melody kalibrače                                                                                                    | 54                               |
| 12.2                                             | činitele pro hnojivo                                                                                                    | 34                               |
| 12.3                                             | Ruční zjištění kalibračního                                                                                                    |                                  |
|                                                  | cinitele pro vapenec                                                                                                    | 30                               |
|                                                  |                                                                                                    |                                  |
| 13 Pra                                           | ce                                                                                                    | 39                               |
| 13.1                                             | Zahájení práce                                                                                                    | 39                               |
| 13.2                                             | Použití pracovního osvětlení                                                                                                    | 39                               |
| 13.3                                             | Použití Section Control                                                                                                    | 40                               |
| 13.4                                             | Spuštění aplikace                                                                                                    | 40                               |
| 13.5                                             | La des a studies si de la more stérie                                                                                                    |                                  |
|                                                  |                                                                                                    | 40                               |
| 13.6                                             | Úprava aplikovaného množství                                                                                                    | 40<br>41                         |
| 13.6<br>13.7                                     | Úprava aplikovaného množství<br>Spínání sekcí                                                                                                    | 40<br>41<br>42                   |
| 13.6<br>13.7<br>13.8                             | Jednostranne rozmetani<br>Úprava aplikovaného množství<br>Spínání sekcí<br>Provádění hraničního rozmetání                                                                               | 40<br>41<br>42<br>42             |
| 13.6<br>13.7<br>13.8<br>13.9                     | Jednostranne rozmetani<br>Úprava aplikovaného množství<br>Spínání sekcí<br>Provádění hraničního rozmetání<br>Použití HeadlandControl                                                    | 40<br>41<br>42<br>42<br>43       |
| 13.6<br>13.7<br>13.8<br>13.9<br>13.10            | Úprava aplikovaného množství<br>Spínání sekcí<br>Provádění hraničního rozmetání<br>Použití HeadlandControl<br>Použití řízené nápravy                                                    | 40<br>41<br>42<br>42<br>43<br>44 |
| 13.6<br>13.7<br>13.8<br>13.9<br>13.10<br>13.10.1 | Úprava aplikovaného množství<br>Spínání sekcí<br>Provádění hraničního rozmetání<br>Použití HeadlandControl<br>Použití řízené nápravy<br>Použití funkce automatického<br>vedení ve stopě | 40<br>41<br>42<br>43<br>44<br>44 |

| 13.10.3        | Použití ručního řízení proti svahu       | 45 |
|----------------|------------------------------------------|----|
| 13.10.4        | Uzamknutí řízení pro jízdu po silnici    | 46 |
| 14 Vyp<br>rozi | rázdnění zásobníku<br>netaného materiálu | 47 |
|                |                                          |    |
| 15 Dok         | kumentace práce                          | 48 |
| 15.1           | Vyvolání dokumentace                     | 48 |
| 15.2           | Správa dokumentace                       | 49 |
|                |                                          |    |
| 16 Ods         | straňování poruch                        | 50 |
| 16.1           | Zpracování chybových hlášení             | 50 |
| 16.2           | Odstraňování chyb                        | 51 |
|                |                                          |    |

| 17 | Vyvolání | servisních | informací | 65 |
|----|----------|------------|-----------|----|
|----|----------|------------|-----------|----|

| 18 Udržba a opravy stroje |                                                  | 66 |
|---------------------------|--------------------------------------------------|----|
| 18.1                      | Konfigurace indikace stavu<br>naplnění           | 66 |
| 18.2                      | Konfigurace FlowControl                          | 67 |
| 18.3                      | Kalibrace AutoTS                                 | 67 |
| 18.4                      | Kalibrace šoupátka                               | 68 |
| 18.5                      | Kalibrace zaváděcího systému                     | 68 |
| 18.6                      | Kalibrace parkovací polohy<br>zaváděcího systému | 69 |
|                           |                                                  |    |

| 19 Pří | loha                   | 70 |
|--------|------------------------|----|
| 19.1   | Další platné dokumenty | 70 |

## 20 Seznamy 71 20.1 Seznam hesel 71

### K tomuto návodu k obsluze

### 1.1 Autorské právo

Přetisk, překlad a reprodukce v jakékoli formě, včetně výňatků, vyžadují písemný souhlas společnosti AMAZONEN-WERKE.

### 1.2 Význam návodu k obsluze

Návod k obsluze je důležitý dokument a je součástí stroje. Je určen pro uživatele a obsahuje údaje související s bezpečností. Jen postupy uvedené v návodu k obsluze jsou bezpečné. Pokud se nebudete řídit návodem k obsluze, může dojít k těžkému zranění nebo usmrcení osob.

- 1. Před prvním použitím stroje si důkladně přečtěte kapitolu o bezpečnosti a říďte se jí.
- Před zahájením práce si dále přečtěte příslušné odstavce návodu k obsluze a postupujte podle nich.
- 3. Návod k obsluze si uložte na dostupném místě.
- 4. Návod k obsluze předejte následujícímu uživateli.

### 1.3 Použitá vyobrazení

### 1.3.1 Výstražné pokyny a signální slova

Výstražné pokyny jsou označeny svislým pruhem s trojúhelníkovým bezpečnostním symbolem a signálním slovem. Signální slova "NEBEZPEČÍ", "VAROVÁNÍ" nebo "POZOR" popisují závažnost hrozícího ohrožení a mají následující významy:

CMS-T-00012308-A.1

CMS-T-006245-A.1

CMS-T-005676-G.1

CMS-T-00002415-A.1

### NEBEZPEČÍ

 Označuje bezprostřední ohrožení s vysokým rizikem nejtěžšího tělesného zranění, jako je ztráta částí těla nebo smrt.

### VAROVÁNÍ

 Označuje možné ohrožení se středně vysokým rizikem nejtěžšího tělesného zranění nebo smrti.

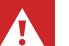

### POZOR

 Označuje ohrožení s malým rizikem lehkého nebo středně těžkého tělesného zranění.

### 1.3.2 Další upozornění

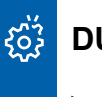

### DŮLEŽITÉ

Označuje riziko poškození stroje.

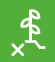

### EKOLOGICKÉ UPOZORNĚNÍ

 Označuje riziko poškození životního prostředí.

### Ð

### UPOZORNĚNÍ

Označuje tipy k použití a informace k optimálnímu používání.

### 1.3.3 Pokyny k jednání

#### 1.3.3.1 Číslované pokyny k jednání

Jednání, která musí být provedena v určitém pořadí, jsou uvedena jako číslované pokyny k jednání. Stanovené pořadí jednání se musí dodržet. CMS-T-00002416-A.1

CMS-T-00000473-E.1

CMS-T-005217-B.1

Příklad:

- 1. Pokyn k jednání 1
- 2. Pokyn k jednání 2

#### 1.3.3.2 Pokyny k jednání a reakce

Reakce na pokyny k jednání jsou označené šipkou.

Příklad:

- 1. Pokyn k jednání 1
- Reakce stroje na pokyn k jednání 1
- 2. Pokyn k jednání 2

#### 1.3.3.3 Alternativní pokyny k jednání

Alternativní pokyny k jednání jsou uvedeny slovem "nebo".

Příklad:

1. Pokyn k jednání 1

nebo

alternativní pokyn k jednání

2. Pokyn k jednání 2

#### 1.3.3.4 Pokyny k jednání pouze s jedním jednáním

Pokyny k jednání pouze s jedním jednáním nejsou číslované, ale jsou označené šipkou.

Příklad:

Pokyn k jednání

#### 1.3.3.5 Pokyny k jednání bez pořadí

Pokyny k jednání, která nemusí být provedena v určitém stanoveném pořadí, jsou zobrazeny ve formě seznamu se šipkami. CMS-T-005678-B.1

CMS-T-00000110-B.1

CMS-T-005211-C.1

CMS-T-005214-C.1

#### 1 | K tomuto návodu k obsluze Další platné dokumenty

#### Příklad:

- Pokyn k jednání
- Pokyn k jednání
- Pokyn k jednání

#### 1.3.3.6 Práce v dílně

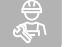

#### PRÁCE V DÍLNĚ

Označuje servisní práce, které musí ve specializované dílně, dostatečně vybavené z hlediska zemědělské techniky, bezpečnosti a techniky ochrany životního prostředí provádět odborný personál s příslušným vzděláním.

### 1.3.4 Výčty

Výčty bez závazného pořadí jsou zobrazeny jako seznam s jednotlivými body výčtu.

Příklad:

- Bod 1
- Bod 2

### 1.3.5 Čísla pozic na obrázcích

Orámované číslo v textu, například 1, odkazuje na číslo pozice na vedlejším obrázku.

#### 1.3.6 Informace o směru

Není-li uvedeno jinak, všechny směry jsou ve směru jízdy.

### 1.4 Další platné dokumenty

V příloze se nachází seznam současně platných dokumentů.

CMS-T-00013932-B.1

CMS-T-000024-A.1

CMS-T-000023-B.1

CMS-T-00012309-A.1

CMS-T-00000616-B.1

### 1.5 Digitální návod k obsluze

Digitální návod k obsluze a e-learning je možné si stáhnout z informačního portálu AMAZONE.

### 1.6 Váš názor je důležitý

Vážená čtenářko, vážený čtenáři, naše dokumenty jsou pravidelně aktualizovány. Vaše návrhy na zlepšení nám pomohou vytvořit dokumenty, které pro vás budou užitečnější a příjemnější. Zasílejte nám své návrhy dopisem, faxem nebo e-mailem. CMS-T-00002024-B.1

CMS-T-000059-D.1

AMAZONEN-WERKE H. Dreyer SE & Co. KG Technische Redaktion Postfach 51 D-49202 Hasbergen Fax: +49 (0) 5405 501-234 E-Mail: tr.feedback@amazone.de

### Požadavky ISOBUS

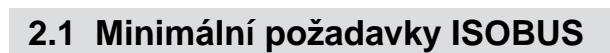

#### Univerzální terminál:

- Generace 2
- Rozlišení obrazovky: 240
- Barevná hloubka: 8 bit / 256 barev
- Softwarová tlačítka: 8

V závislosti na použití jsou zapotřebí další funkce:

#### Task Controller Section Control:

- Generace 1
- Výložníky: 1
- Počet sekcí: 1

#### Task Controller na základě zeměpisné polohy:

- Generace 1
- Počet ovládacích kanálů: 1

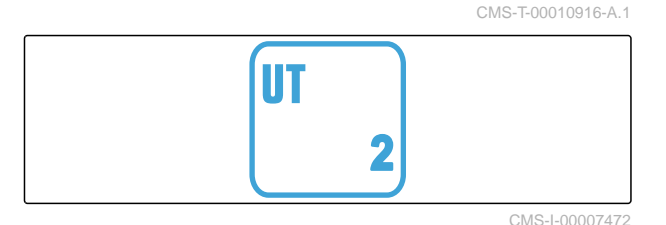

CMS-T-00010917-A.1

TC-SC 1 CMS-1-00007474

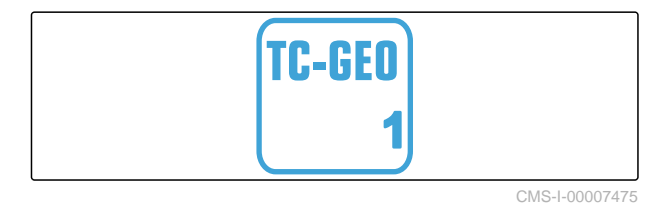

#### Task Controller basic:

Generace 1

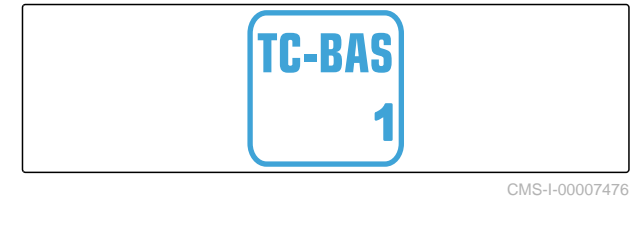

#### Pomocné ovládání nové:

Generace 1

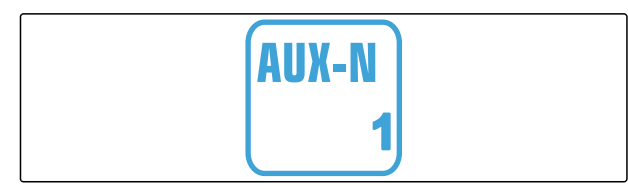

### 2.2 Doporučené požadavky ISOBUS

#### Univerzální terminál:

- Generace 2 •
- Rozlišení obrazovky: 480
- Barevná hloubka: 8 bit / 256 barev
- Softwarová tlačítka: 12

#### **Task Controller Section Control:**

- Generace 1 .
- Výložníky: V závislosti na vybavení stroje
- Počet sekcí: V závislosti na vybavení stroje. 2 • sekce při spínání poloviny záběru. Až 126 sekcí se segmentovou rozdělovací hlavou se zpětným vedením a spínáním jednotlivých řádků

#### Task Controller na základě zeměpisné polohy:

- Generace 1 .
- Počet ovládacích kanálů: počet produktů v závislosti na výbavě stroje

#### **Task Controller basic:**

Generace 1 •

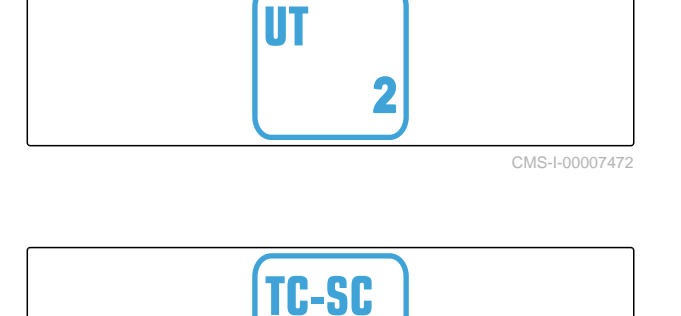

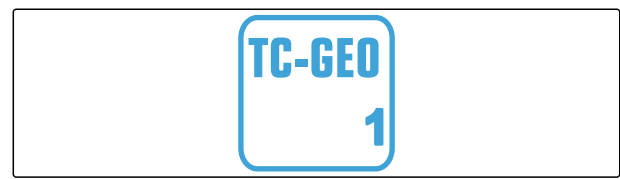

CMS-I-00007474

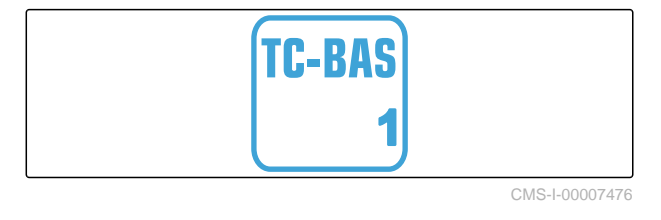

#### Pomocné ovládání nové:

Generace 1

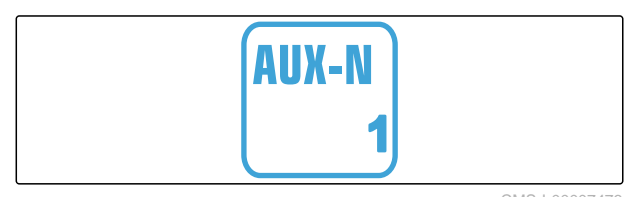

### Přehled funkcí

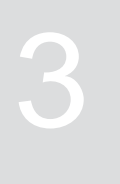

CMS-T-00009980-A.1

Závěsné rozmetadlo ZG-TX se ovládá pomocí softwaru ISOBUS. Software ISOBUS lze zobrazovat a ovládat prostřednictvím ovládacího terminálu.

#### Software ISOBUS obsahuje následující funkce:

- Spuštění a zastavení rozmetání hnojiva
- Zjišťování kalibračního činitele pro aplikaci přesného množství hnojiva
- Zapínání dalších funkcí rozmetání hnojiva
- Plnění zásobníku rozmetaného materiálu
- Vyprázdnění zásobníku rozmetaného materiálu
- Správa produktů
- Správa profilů
- Dokumentace práce

### Přehled uživatelského rozhraní

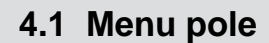

Uživatelské rozhraní se člení na "menu Pole" a "menu Nastavení".

#### "Menu Pole" obsahuje následující podmenu:

- Menu "Práce" pro zobrazení a obsluhu při práci
- Menu "Dokumentace" pro zobrazení nashromážděných pracovních údajů
- Menu "Plnění" pro správné údaje plnění zásobníku rozmetaného materiálu
- Menu "Vyprázdnění" ukazuje postup při vyprazdňování zásobníku rozmetaného materiálu
- Zadávací pole pro požadované aplikované množství

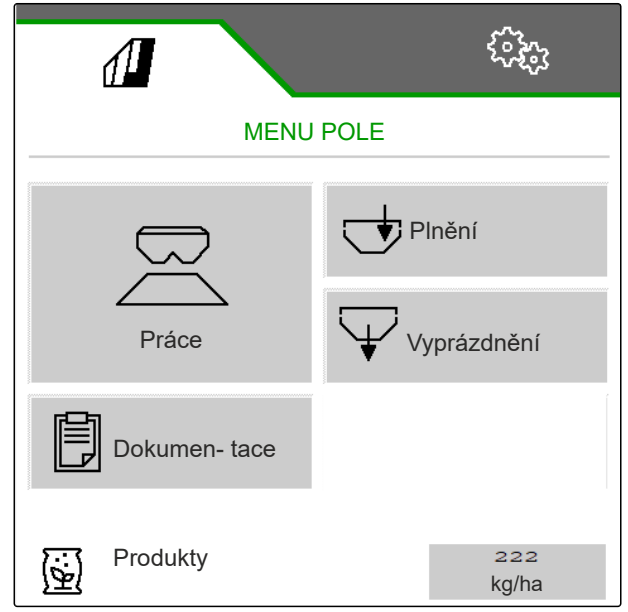

CMS-I-00006786

CMS-T-00009907-B.1

CMS-T-00009908-B.1

### 4.2 Menu Nastavení

Uživatelské rozhraní se člení na "menu Pole" a "menu Nastavení".

CMS-T-00009909-A.1

#### Menu "Nastavení" obsahuje následující podmenu:

- Menu "Stroj" slouží k nastaveni stroje.
- Menu "Servis" poskytuje informace o stavu softwaru, údajích počitadel, diagnostických údajích a kalibraci motorů rozmetadla.
- Menu "Profil" slouží k vytvoření jednotlivých profilů uživatelů.
- Menu "Produkty" slouží k zadávání specifických údajů k produktu.
- Menu "Kalibrace" slouží k zjišťování kalibrace pro správné aplikované množství.

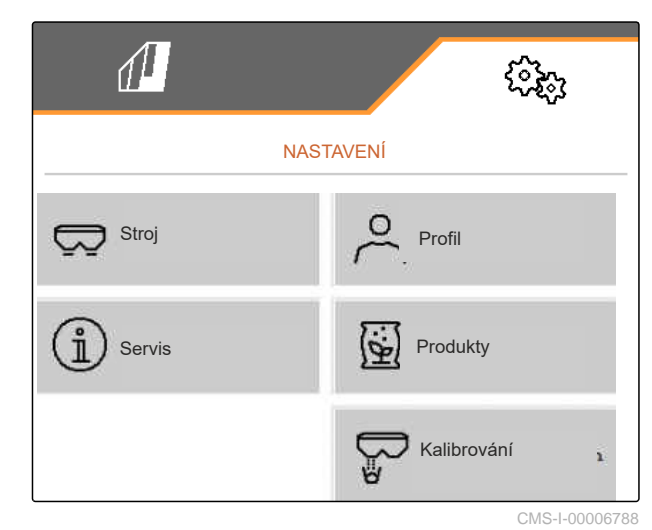

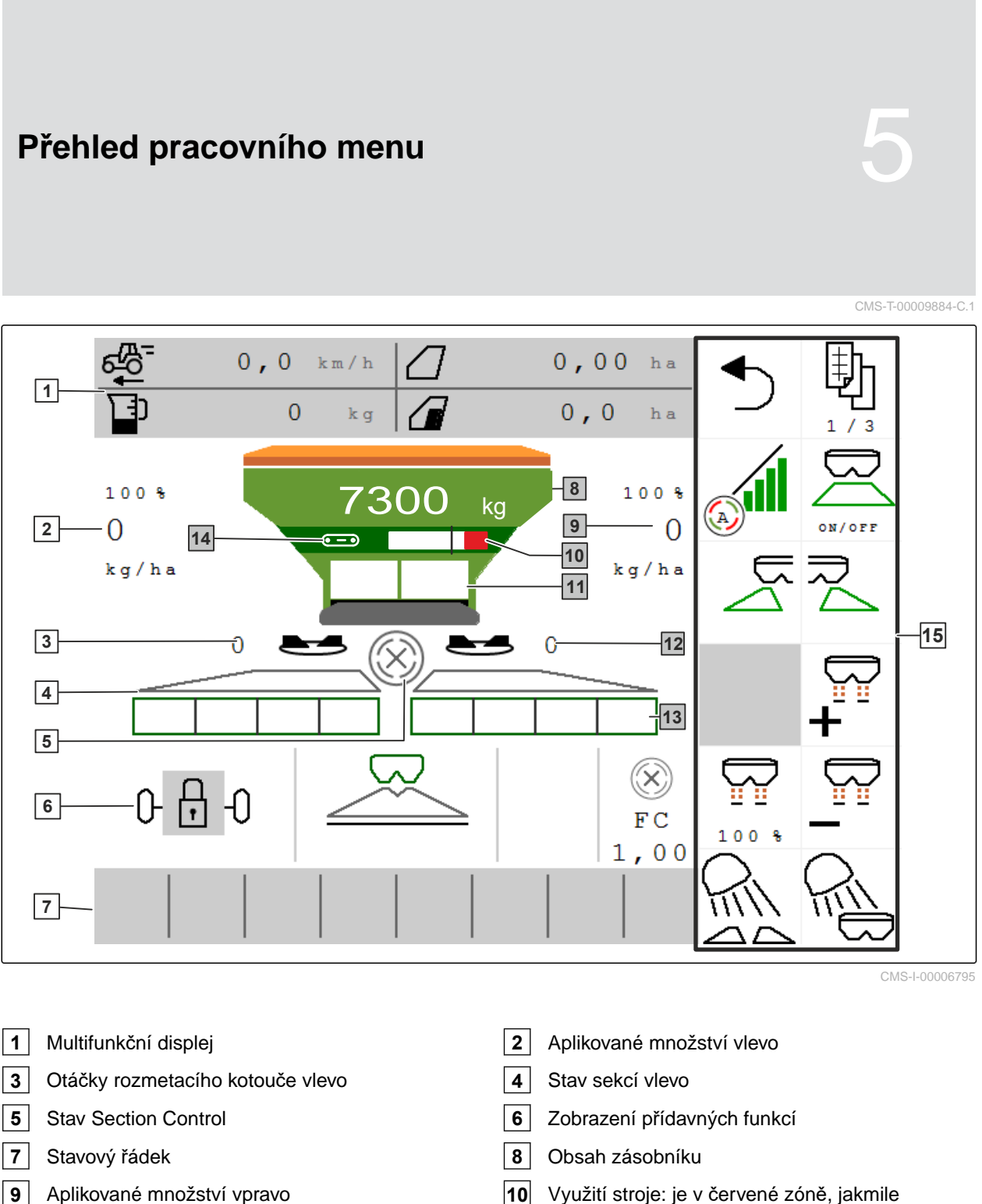

- **11** Dvojité hradítko na hnojivo nebo jednoduché hradítko na vápenec
- 13 Stav sekcí vpravo
- 15 Panel tlačítek

- 10 Využití stroje: je v červené zóně, jakmile dopravník běží maximální rychlostí a hradítko je otevřeno na maximum.
- 12 Otáčky rozmetacího kotouče vpravo
- 14 Indikace rychlosti pásu

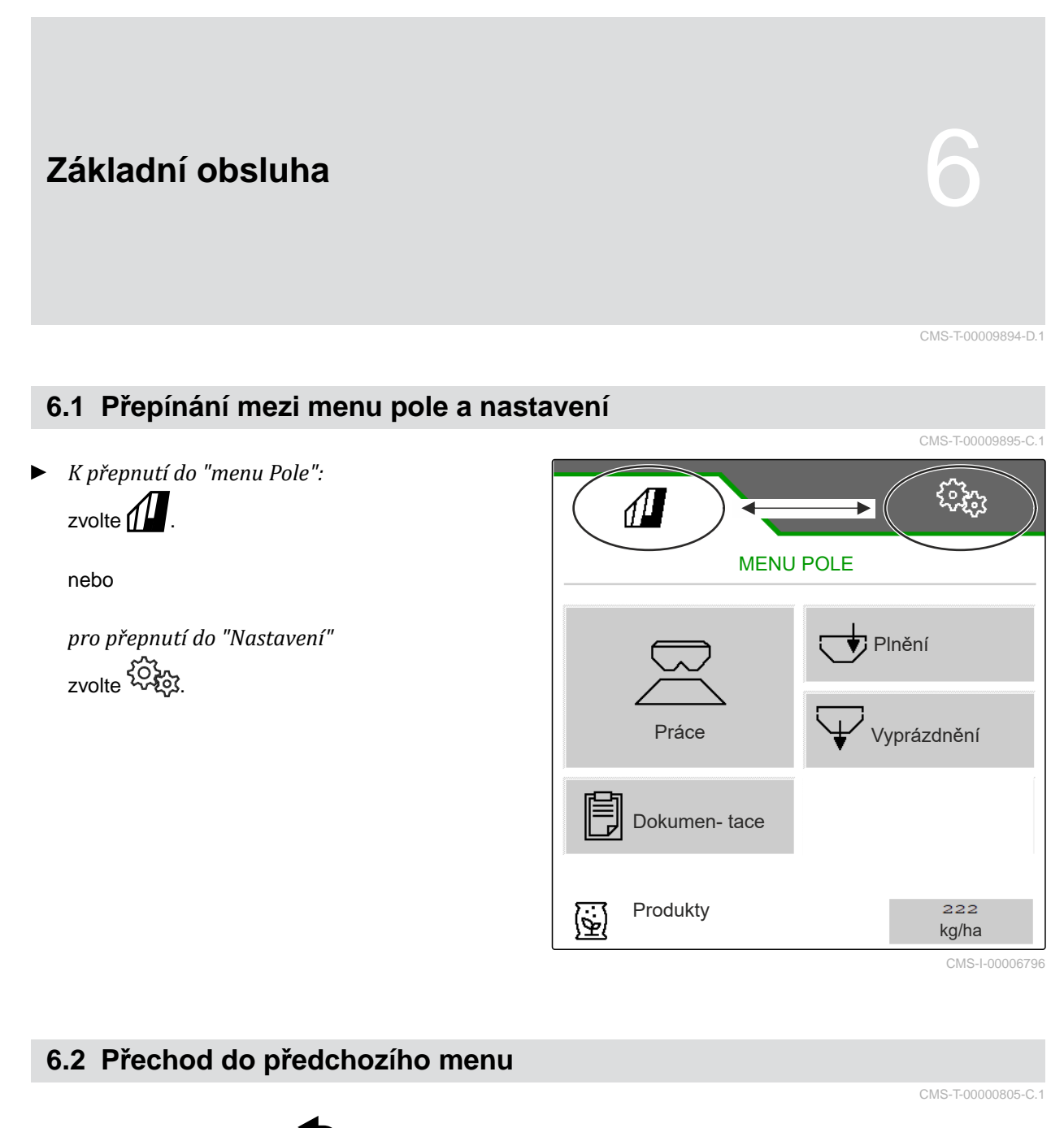

Na panelu tlačítek zvolte

### 6.3 Procházení menu a panelem tlačítek

• K procházení menu v nastaveních:

zvolte

K procházení panelem tlačítek:
 zvolte 1.

CMS-T-00000806-C.1

#### 7 | Nastavení stroje

### Nastavení stroje

### 7.1 Nastavení zdroje signálu rychlosti

### 7.1.1 Použití simulované rychlosti

K řízení stroje je zapotřebí signál rychlosti. Pokud není k dispozici žádný signál rychlosti, lze použít simulovanou rychlost.

### UPOZORNĚNÍ

i

traktoru.

Simulovanou rychlost používejte jen ve výjimečném případě.

Během zrychlení a zpomalení se aplikuje množství navíc. Pracovní rychlost musí odpovídat simulované rychlosti.

Po restartování stroje se nastaví simulovaná rychlost na 0 km/h.

- 1. Zvolte v menu "Nastavení" > "Stroj" > "Rychlost".
- 2. Zvolte v části "Zdroj" > "Simulovaný".
- 3. Pod "Simulovaná rychlost" zadejte požadovanou rychlost.

7.1.2 Nastavení signálu rychlosti z traktoru

K řízení elektrického pohonu dávkování je potřeba signál rychlosti. K tomu lze použít snímač rychlosti

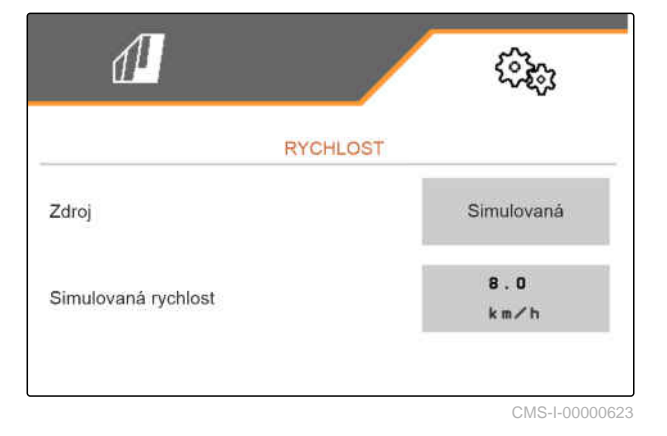

CMS-T-00009910-A.1

CMS-T-00000762-H.1

CMS-T-00009903-C.1

CMS-T-00009902-D.1

- 1. V menu "Nastavení" "Stroj" > zvolte "Rychlost".
- 2. V části "Zdroj" zvolte "Kolo (traktor)".

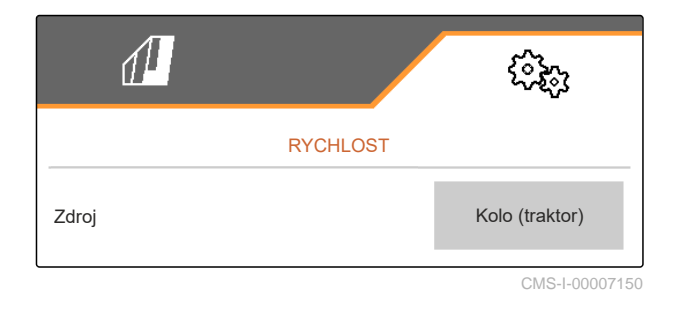

### 7.1.3 Nastavení snímače rychlosti stroje

#### 7.1.3.1 Nastavení snímače rychlosti stroje

K řízení pohonů dávkování je potřeba signál rychlosti. K tomu lze použít signál rychlosti z traktoru nebo stroje.

- 1. V menu "Nastavení" "Stroj" > zvolte "Rychlost".
- 2. Pod "Zdroj" zvolte "Stroj".
- 3. Pod "Impulzy snímače" zadejte impulzy na 100 metrů.

nebo

Zvolte "Učit impulzy".

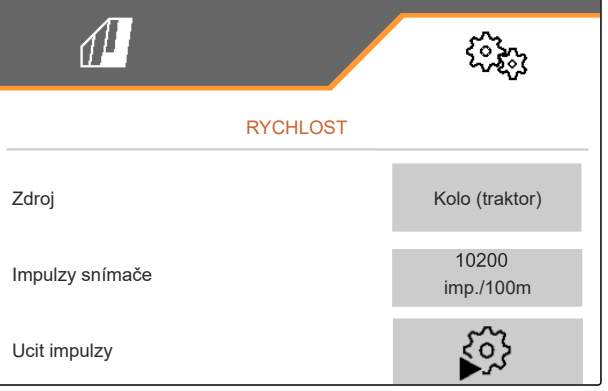

CMS-I-00000622

CMS-T-00009911-B.1

CMS-T-00009904-B.1

#### 7.1.3.2 Učení impulzů na 100 m

CMS-T-00009912-B.1

### i) U

UPOZORNĚNÍ

Kalibrační činitel *"Impulzy na 100 m"*" se musí zjistit v provozních podmínkách.

Pokud se při práci používá pohon všech kol, musí být pohon všech kol zapnutý i při stanovení impulzů na 100 m.

MG7529-CS-CZ | F.1 | 11.11.2024 | © AMAZONE

- 1. Odměřte vzdálenost 100 m.
- 2. Vyznačte počáteční a koncový bod.
- 3. Najeďte do počátečního bodu.
- 4. > dále.

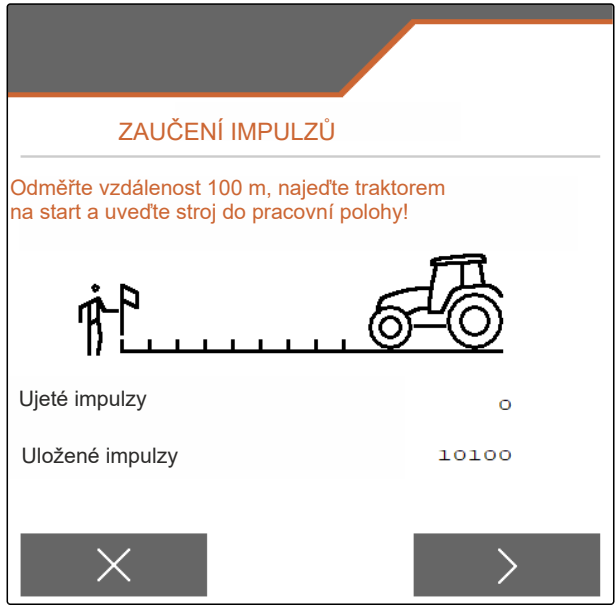

CMS-I-00006797

- 5. uveďte stroj do pracovní polohy.
- 6. Jeďte do koncového bodu.
- ➡ "Ujeté impulzy" se počítají.
- 7. > dále.

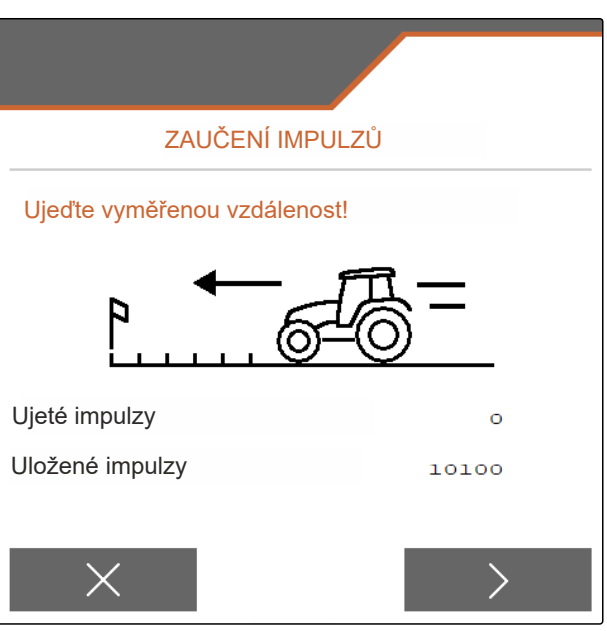

#### 7 | Nastavení stroje Přestavba rozmetadla

#### 8. 🗸 Uložte hodnotu

nebo

imes Odmítněte hodnotu.

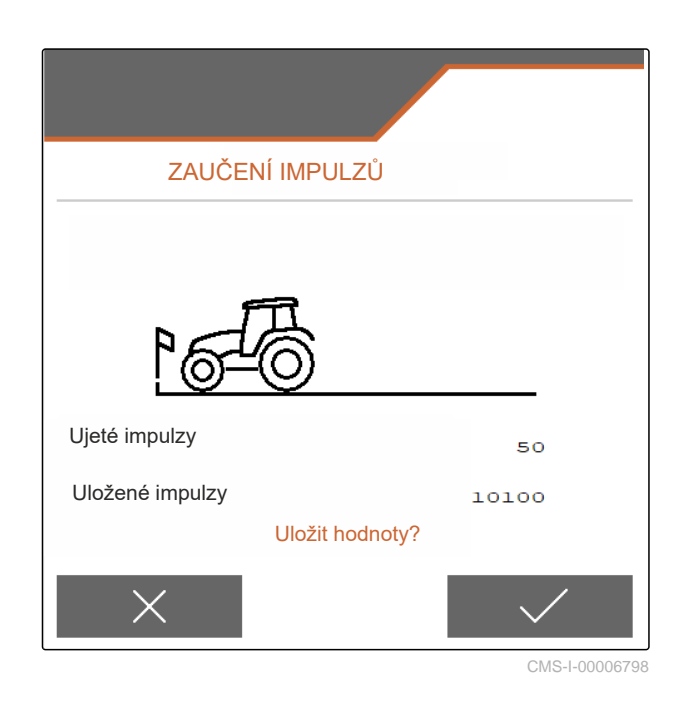

### 7.2 Přestavba rozmetadla

### 7.2.1 Přestavba rozmetacího ústrojí pro rozmetání vápence

G

### UPOZORNĚNÍ

Řiďte se návodem k obsluze ZG-TX.

 Zobrazení jednoduchého hradítka v pracovním menu

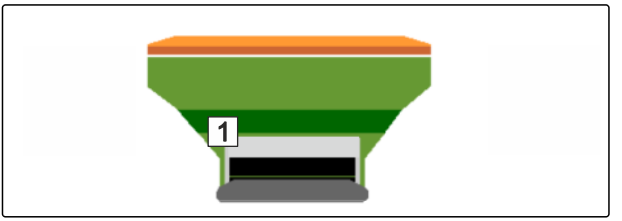

CMS-I-00007290

CMS-T-00009915-D.1

- 1. V menu "Nastavení" zvolte "Stroj" > "Přestavba rozmetadla".
- 2. Zvolte "Přestavba na vápenec".
- 3. Přestavte polohu hradítka.
- P Uveďte zaváděcí systém do parkovací polohy.
- 5. Uveďte AutoTS do parkovací polohy.
- 6. Vymontujte zaváděcí systém.

- 7. Vyměňte rozmetací kotouče.
- 8. Demontujte sítové rošty v zásobníku.
- 9. 🗸 Potvrďte úplnou přestavbu.
- 10. Restartujte ovládací terminál.
- → Task Controller se znovu přihlásí.

### 7.2.2 Přestavba rozmetacího ústrojí k rozmetání hnojiva

CMS-T-00009917-D.1

## G

### UPOZORNĚNÍ

Řiďte se návodem k obsluze ZG-TX.

1 Zobrazení dvojitého hradítka v pracovním menu

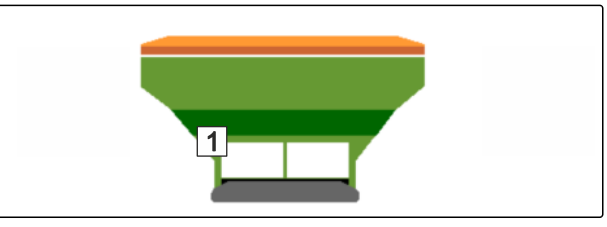

- 1. V menu "Nastavení" zvolte "Stroj" > "Přestavba rozmetadla".
- 2. Zvolte "Přestavba na hnojivo".
- 3. Přestavte polohu hradítka.
- 4. Namontujte zaváděcí systém.
- 5. Vyměňte rozmetací kotouče.
- 6. Namontujte sítové rošty do zásobníku.
- 7. 🗸 Potvrďte úplnou přestavbu.
- 8. Restartujte ovládací terminál.
- ➡ Task Controller se znovu přihlásí.

### 7.3 Zadání geometrických údajů

- 1. V menu "Nastavení" vyvolejte "Stroj".
- 2. Zvolte "Geometrie".
- 3. Uveďte rozměr "XT" od zadní nápravy traktoru k připojovacímu zařízení v m.
- 4. Uveďte rozměr "XM" od připojovacího zařízení k nápravě stroje v m.
- 5. 🗸 Uložte hodnoty

nebo

X Odmítněte hodnoty.

### 7.4 Nastavení řízení

### PŘEDPOKLADY

- Ø Geometrické údaje jsou zadané.
- V menu "Nastavení" vyvolejte "Stroj" zvolte > 1. "Volba řízení".
- 2. Zvolte "Volba řízení".
- 3. Pro nastavení řízení proti svahu: zvolte "ruční" pro ruční řízení proti svahu

nebo

zvolte "automatické" pro automatické řízení proti svahu.

- 4. Zadejte faktor řízení proti svahu pro automatické řízení proti svahu. Standardní hodnota: 5
- 5. Aktivujte nebo deaktivujte automatické rozpoznání couvání.

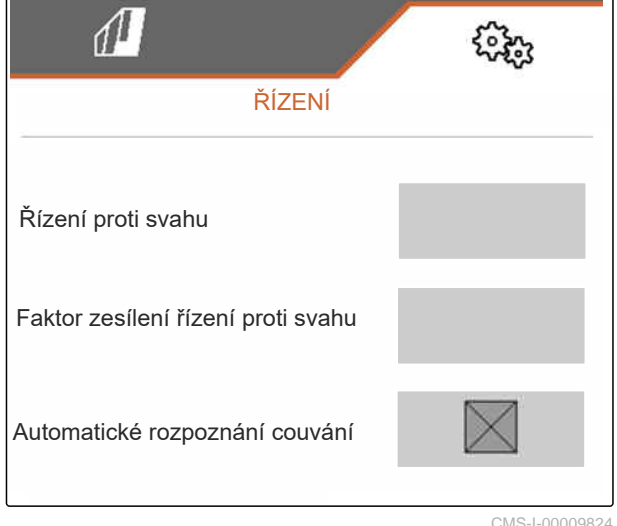

CMS-I-00009824

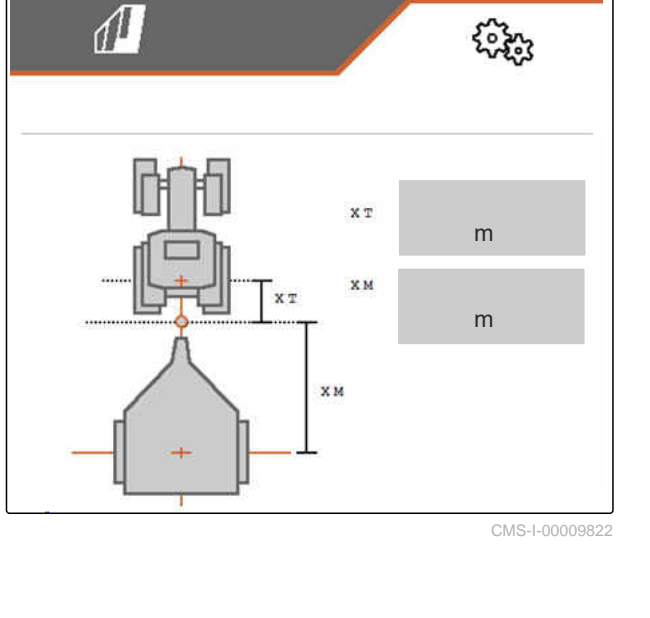

CMS-T-00015171-B.1

CMS-T-00015174-A.1

Zpoždění bodu zatáčení udává úsek, po kterém stroj začne zatáčet.

| Velká hodnota | Stroj zatáčí později |
|---------------|----------------------|
| Malá hodnota  | Stroj zatáčí dříve   |

6. Nastavte zpoždění bodu zatočení v cm.

Míra korekce stopy umožňuje boční korekci, pokud není stopa správně dodržena.

| Kladná hodnota  | Stopa více ven     |
|-----------------|--------------------|
| Záporná hodnota | Stopa více dovnitř |

7. Nastavte míru korekce stopy v cm.

### 7.5 Kalibrace AutoTrail řízení

- 1. V menu "Nastavení" vyvolejte "Stroj" > "Řízení".
- 2. Zvolte "Kalibrace AutoTrail".

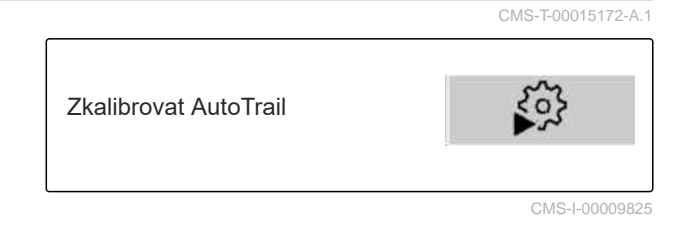

- Section 2 Vyrovnejte nápravu rovně a současně kousek popojeďte, aby traktor a stroj byly v jedné stopě.
- 4. *Chcete-li zkontrolovat střední polohu:* zajistěte traktor a stroj proti náhodnému rozjetí.
- 5. Změřte válce řízení.
- + Hydraulické válce musí mít stejnou délku.
- 6. Popřípadě seřiďte střední polohu a znovu zkontrolujte.
- 7. > <sub>dále.</sub>
- Sector Strojem a traktorem současně maximálně doprava.
- 9. > <sub>dále.</sub>

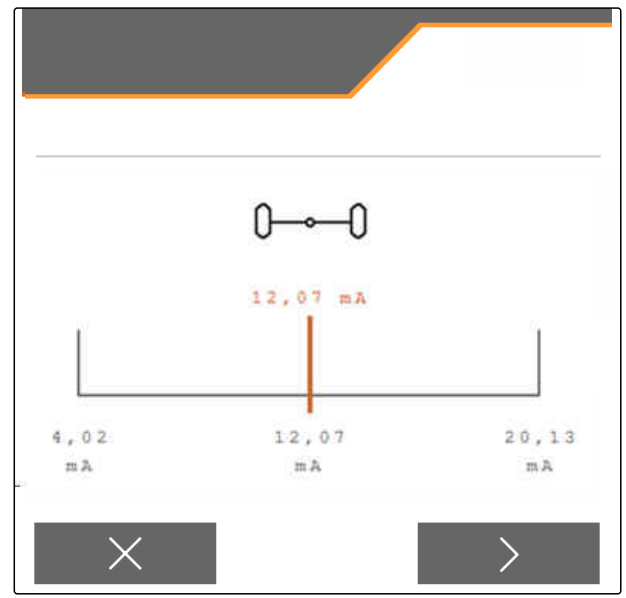

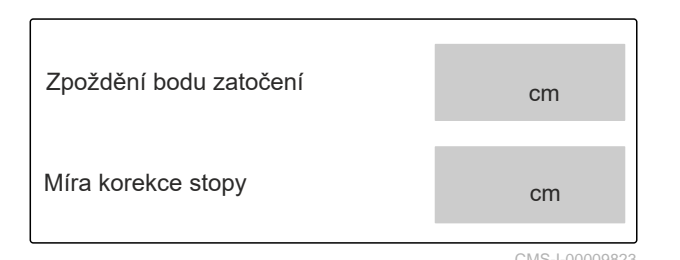

- 10. Zatočte strojem a traktorem současně maximálně doleva.
- 11. > dále.
- 12. 🗸 Uložte hodnoty

nebo

imes Odmítněte hodnoty.

### 7.6 Kalibrace snímače úhlového zrychlení stáčení

- 1. V menu "Nastavení" vyvolejte "Stroj" > "Řízení".
- 2. Zvolte "Kalibraci snímače úhlového zrychlení".
- 3. Uveďte stroj do horizontální polohy.
- 4. > Dále.
- 5. Zastavte stroj a počkejte na kalibraci.
- 6. > Dále.
- 7. 🗸 Uložte hodnoty

nebo

imes Odmítněte hodnoty.

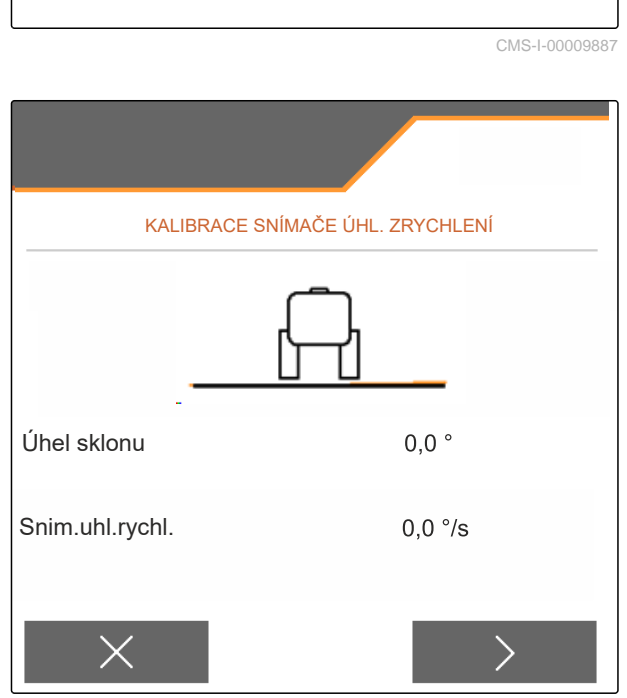

Kalibrace snímače

úhlového zrychlení

CMS-I-00009821

CMS-T-00015173-B.1

305

### 7.7 Tárování indikace stavu naplnění

Při tárování se uloží vážená hodnota prázdného zásobníku.

Po montáži zvláštní výbavy se musí tárovat indikace stavu naplnění.

CMS-T-00015175-B.1

- 1. Kompletně vyprázdněte zásobník.
- 2. Vyrovnejte stroj vodorovně.
- 3. V menu "Nastavení" vyvolejte "Stroj".
- 4. Zvolte "Tárování indikace stavu naplnění".
- → Zobrazí se teoretický stav naplnění zásobníku.
- 5. 🗸 Uložte hodnoty

nebo

imes Odmítněte hodnoty.

| TÁROVÁNÍ UKAZATELE       | E HLADINY    |
|--------------------------|--------------|
| Aktuální obsah zásobníku | kg           |
|                          |              |
|                          |              |
| ×                        | $\checkmark$ |

CMS-I-00009819

CMS-T-00015176-B.1

### 7.8 Volba metody kalibrace pro rozmetaný materiál

Kontrola a úprava kalibračního činitele se může provádět ručně nebo automaticky.

 Zvolte metodu kalibrace pro rozmetaný materiál buď "ruční" v klidu nebo

nebo

"automatické FlowControl" během rozmetání s kalibrací FlowControl.

### 7.9 Nastavení dráhy doběhu dopravníku

Dráha doběhu dopravníku udává vzdálenost, po kterou je dopravní pás poháněn pro předdávkování.

- 1. V menu "Nastavení" vyvolejte "Stroj".
- 2. V části "Dráha doběhu dopravníku" zadejte požadovanou dráhu v cm.

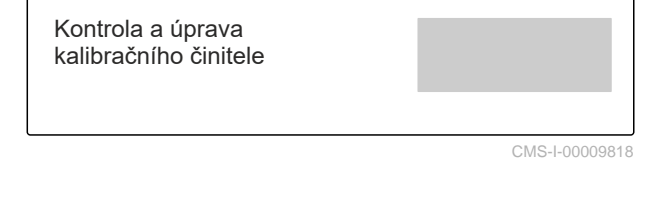

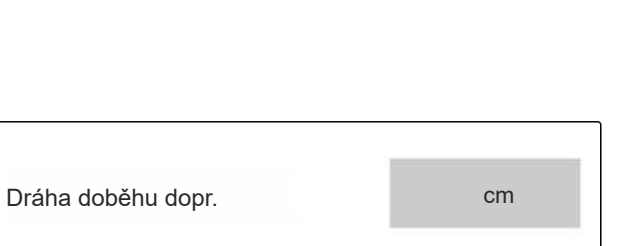

CMS-I-00008414

CMS-T-00013440-B.1

### 7.10 Přepínání mezi denním a nočním režimem

 Pro přepnutí indikace z denního režimu do nočního režimu a naopak
 zvolte <sup>\*\*</sup>). CMS-T-00008044-A.1

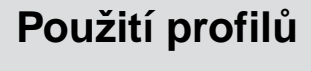

### 8.1 Správa profilů

- 1. V menu "Nastavení" zvolte "Profil".
- 2. Zobrazte seznam profilů.

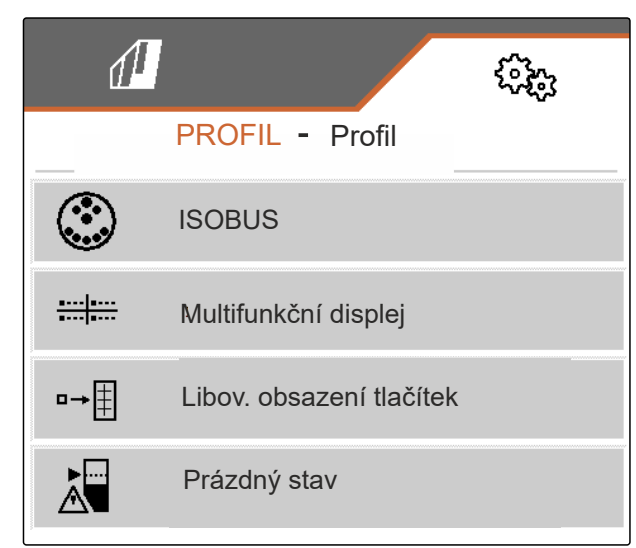

CMS-I-00007151

CMS-T-00009877-A.1

 Chcete-li profil aktivovat, přejmenovat, obnovit standardní hodnoty nebo smazat, vyberte požadovaný profil ze seznamu.

nebo

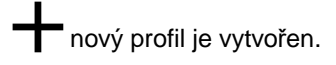

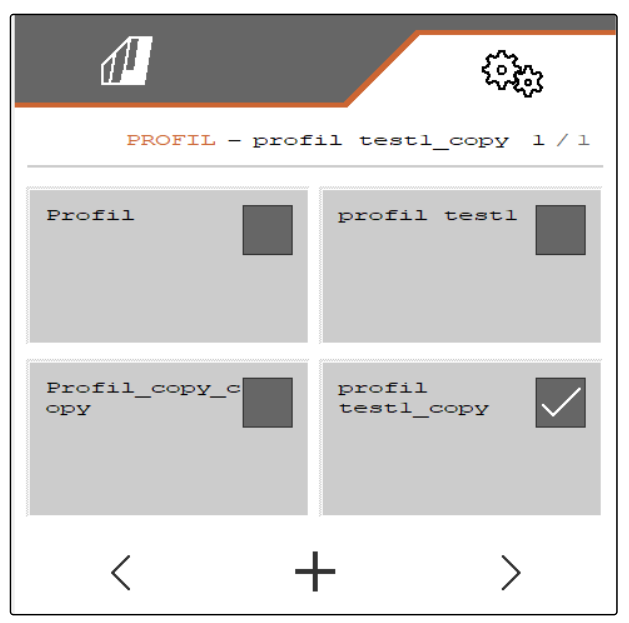

4. 🗸 aktivujte profil.

nebo

Chcete-li profil přejmenovat: zvolte "Profil".

nebo

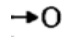

obnovte standardní hodnoty profilu.

nebo

 $\times$  vraťte se na seznam.

nebo

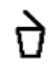

smažte profil. Profil nesmí být aktivní.

### 8.2 Nastavení profilů

8.2.1 Volba terminálu

- 1. V menu "Nastavení" "Profil" > zvolte "ISOBUS".
- 2. Zvolte "Volba terminálu".

#### UPOZORNĚNÍ

Jestliže je k ISOBUS připojeno více ovládacích terminálů, je možné vybrat jeden terminál pro zobrazení.

- 3. Zadejte číslo terminálu pro zobrazení ovládání stroje.
- 4. Zadejte číslo terminálu pro zobrazení dokumentace a Section Control.

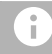

#### **UPOZORNĚNÍ**

Přihlašování k VT terminálu může trvat až 40 sekund.

Jestliže není zadaný terminál po této době nalezen, přihlásí se ISOBUS u jiného terminálu.

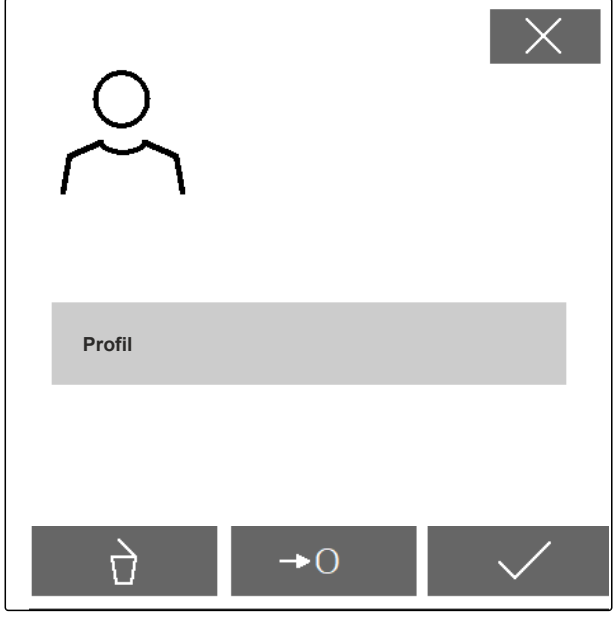

CMS-T-00009875-B.1

CMS-T-00009873-D.1

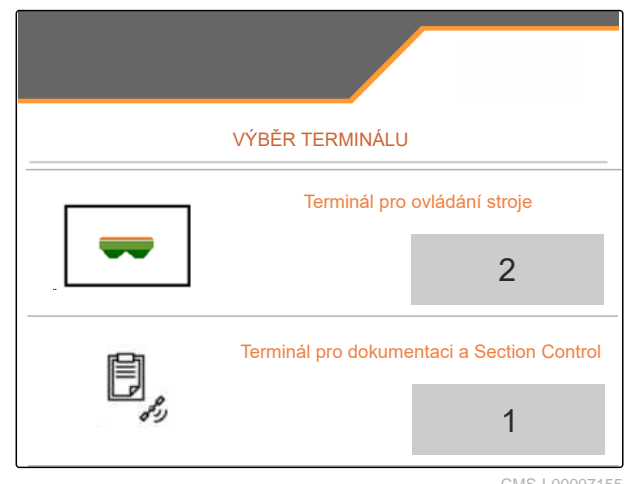

### 8.2.2 Volba výpočtu zapínacího bodu a vypínacích bodů

- 1. V menu "Nastavení" "Profil" > zvolte "ISOBUS".
- 2. "Zvolte" spínací body.
- Na základě trasy: přednostní použití pro ovládací terminály AmaTron, AmaPad, TOPCON X35 nebo CCI
- Na základě času: použití jen pro ovládací terminály, které nepodporují "WorkingLength" Task Controlleru.

U časových spínacích bodů se zobrazuje čas zapnutí a čas vypnutí.

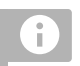

#### UPOZORNĚNÍ

Čas zapnutí a čas vypnutí se nesmí měnit.

- Zadejte rychlost, která se použije při zapnutí stroje.
- 4. Zadejte rychlost, která se použije při vypnutí stroje.

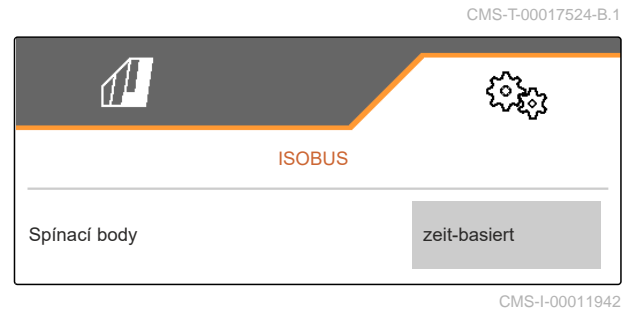

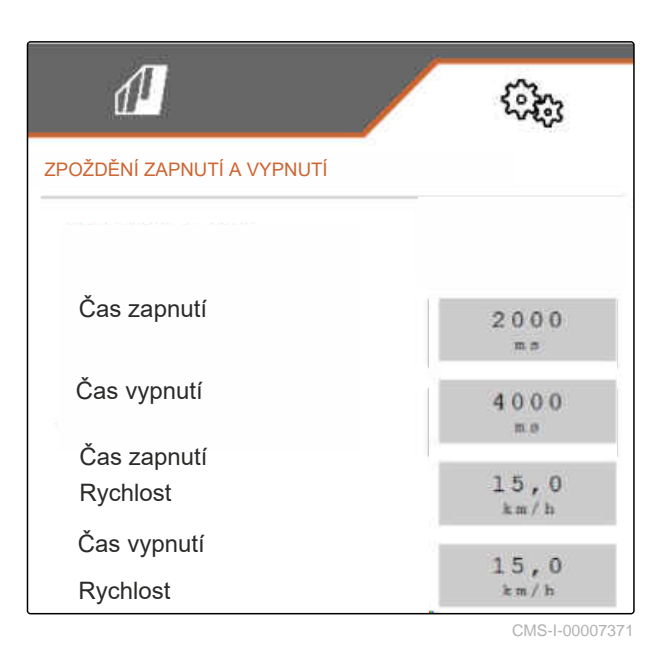

### 8.2.3 Zobrazení sekcí jako tvar paraboly

- 1. V menu "Nastavení" "Profil" > zvolte "ISOBUS".
- Pro zobrazení sekcí Section Control jako parabol: "Zaškrtněte sekce ve tvaru paraboly".

### UPOZORNĚNÍ

U málo výkonných terminálů může zobrazení vést k problémům s výkonem.

CMS-T-00017525-A.1

1 Parabolická sekce

2 Bod zapnutí

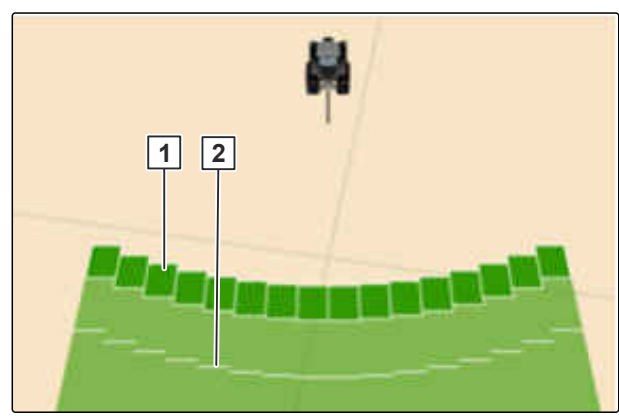

Ĥ

CMS-I-00011944

CMS-T-00017526-A.1

### 8.2.4 Volba HeadlandControl

- 1. V menu "Nastavení" "Profil" > zvolte "ISOBUS".
- 2. Chcete-li při prvním objíždění pole s větším pracovní záběrem na souvrati rozmetat do pole: zaškrtněte "HeadlandControl".

### 8.2.5 Volba počtu sekcí pro Section Control

- 1. V menu "Nastavení" "Profil" > zvolte "ISOBUS".
- Pro volbu počtu sekcí pro Section Control: Pod "Počet sekcí TC" zvolte 8 nebo 16.

### 8.2.6 Změna multifunkčního displeje

Na multifunkčním displeji mohou být v pracovním menu zobrazeny 4 různé hodnoty. Následující tabulka obsahuje všechny dostupné hodnoty.

| Hodnota                                | Vysvětlení                                         |
|----------------------------------------|----------------------------------------------------|
| Rychlost                               | Aktuální rychlost v km/h                           |
| Požadované aplikované množství hnojiva | Nastavené požadované aplikované množství hnojiva   |
| Plocha                                 | Zpracovaná plocha v ha                             |
| Zbývající úsek                         | Úsek v m, na který ještě vystačí stávající hnojivo |
| Stav naplnění zásobníku                | Stav naplnění zásobníku v kg                       |

CMS-T-00017527-A.1

CMS-I-00011945

CMS-T-00009876-A.1

#### 8 | Použití profilů Nastavení profilů

| Hodnota                               | Vysvětlení                                               |
|---------------------------------------|----------------------------------------------------------|
| Požadované otáčky rozmetacích kotoučů | Požadované otáčky rozmetacích kotoučů zadané pro produkt |
| Množství FlowControl                  | Aplikované množství za den, zjištěné přes<br>FlowControl |

- 1. V menu "Nastavení" "Profil" > zvolte "Multifunkční displej".
- 2. *Pro změnu zobrazení:* Zvolte požadované zobrazení.
- ➡ Zobrazí se seznam s dostupnými hodnotami.
- 3. Ze seznamu vyberte požadovanou hodnotu.
- 4. Potvrďte volbu.

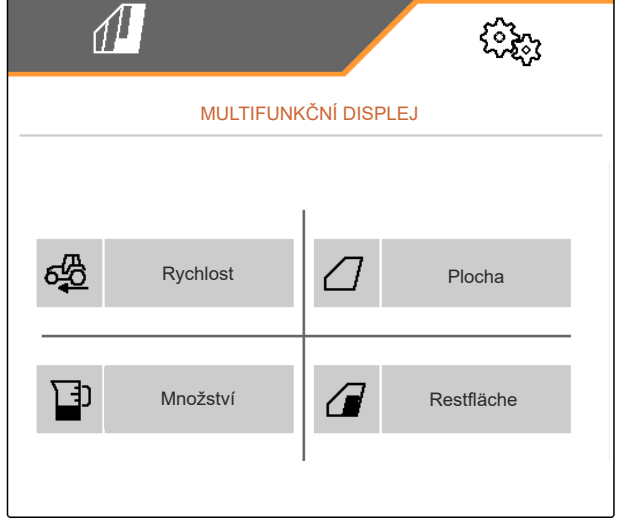

CMS-I-00007236

### 8.2.7 Změna libovolného obsazení tlačítek

Pomocí libovolného obsazení tlačítek lze měnit obsazení tlačítek v pracovním menu.

- 1. V menu "Nastavení" "Profil" > zvolte "Libovolné obsazení tlačítek".
- 2. Nenajdete-li požadovanou funkci na první straně:

Pomocí 🛃 vyvolejte další stranu.

- 3. Klepněte na požadovanou funkci ze seznamu.
- ➡ Zvolená funkce se bíle orámuje.
- 4. Zvolte požadované tlačítko na panelu tlačítek.
- → Zvolené tlačítko se obsadí zvolenou funkcí.
- 5. Obsaďte další tlačítka.

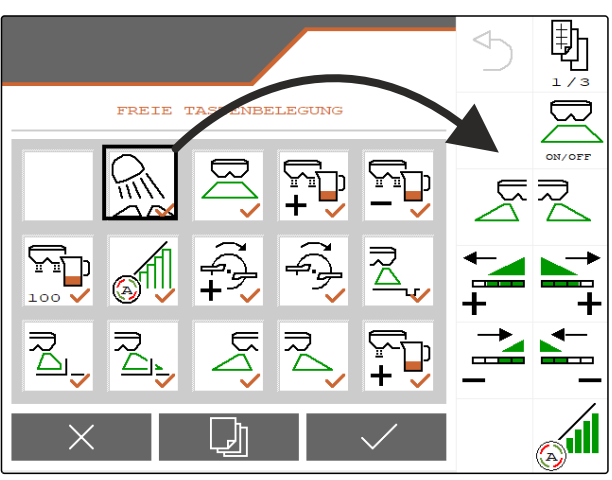

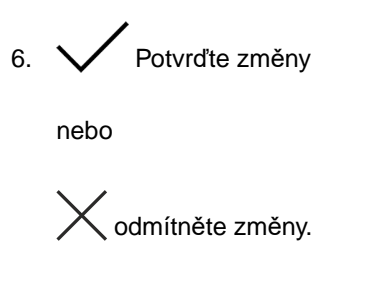

### 8.2.8 Zadání meze alarmu pro stav naplnění zásobníku

- 1. V menu "Nastavení" zvolte "Profil" > "Prázdný stav".
- 2. Chcete-li obdržet upozornění při prázdném zásobníku: zakřížkujte "Upozornění při prázdném zásobníku".
- 3. Zadejte "Mez alarmu stavu naplnění".

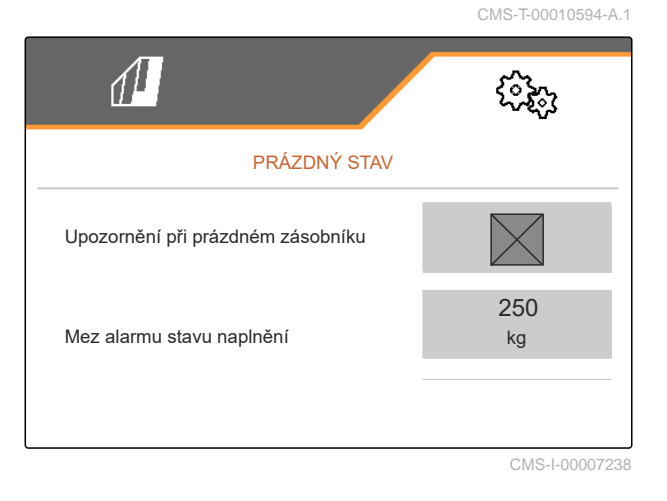

### 8.2.9 Zadání velikosti kroku pro změnu požadovaného množství

- 1. V menu "Nastavení" zvolte "Profil" > "Řízení množství".
- 2. Zadejte množstevní krok v %.

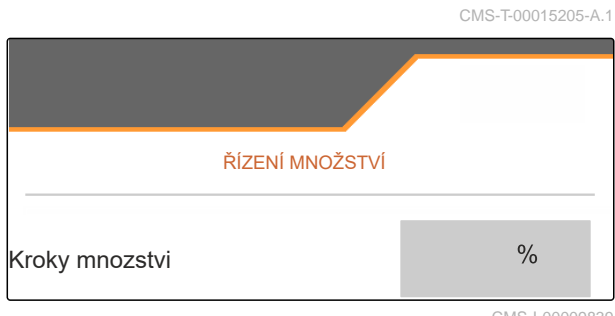

### Použití údajů o produktu

### 9.1 Správa produktu

- 1. V menu "Nastavení" zvolte "Produkt".
- 2. Vyberte seznam produktů.

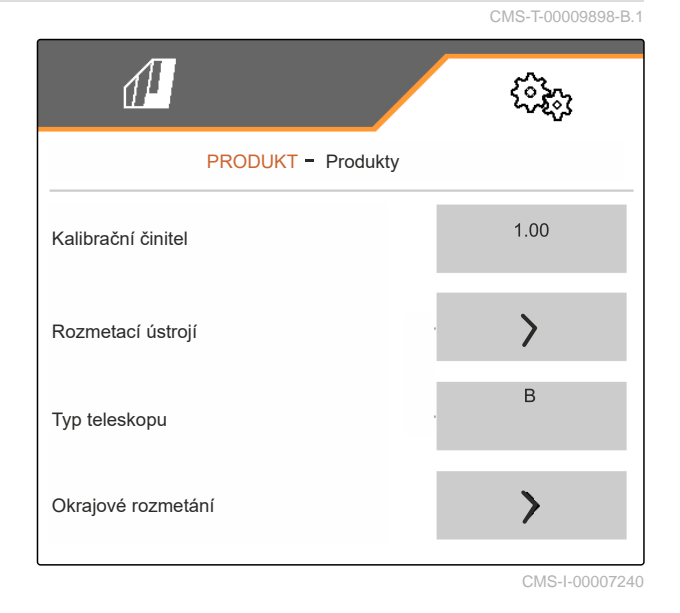

CMS-T-00009914-C.1

 Chcete-li produkt vybrat, přejmenovat, obnovit standardní hodnoty nebo smazat: Zvolte požadovaný produkt ze seznamu

nebo

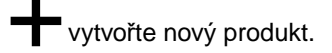

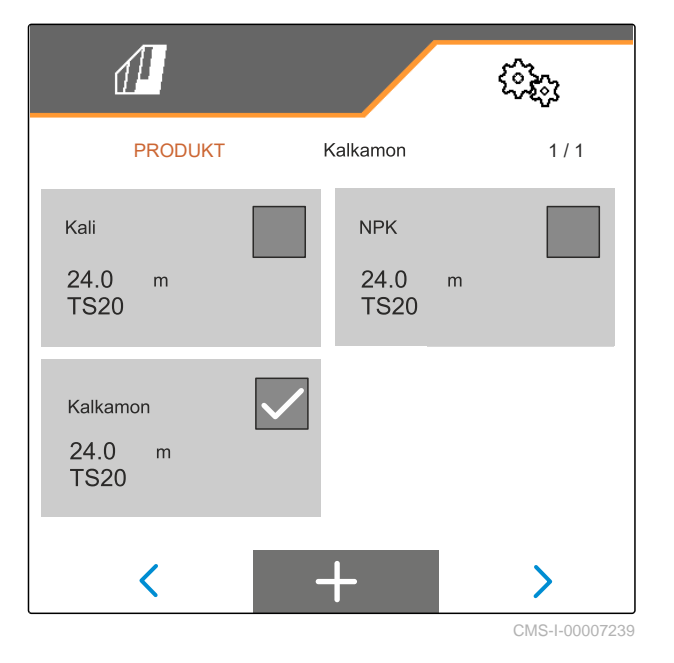

4. Chcete-li produkt spravovat:  $\times$  Vraťte se na seznam

nebo

v potvrďte produkt.

nebo

obnovte standardní hodnoty produktu.

nebo

smažte produkt. Produkt nesmí být aktivní.

nebo

*Chcete-li produkt přejmenovat:* Zvolte Produkt.

### 9.2 Zadání údajů o produktu

- 1. V menu "Nastavení" zvolte "Produkt".
- 2. V části *"Kalibrační činitel"* zadejte kalibrační činitel z tabulky rozmetání.
- 3. V části *"Rozmetací ústrojí"* zadejte otáčky rozmetacích kotoučů, polohu zaváděcího systému a rozmetací kotouč.
- 4. V části *"Typ teleskopu"* zvolte teleskop rozmetacích lopatek pro hraniční rozmetání.
- 5. V části "Okrajové rozmetání" zadejte nastavení teleskopu, požadované otáčky a snížení množství na straně hranice.

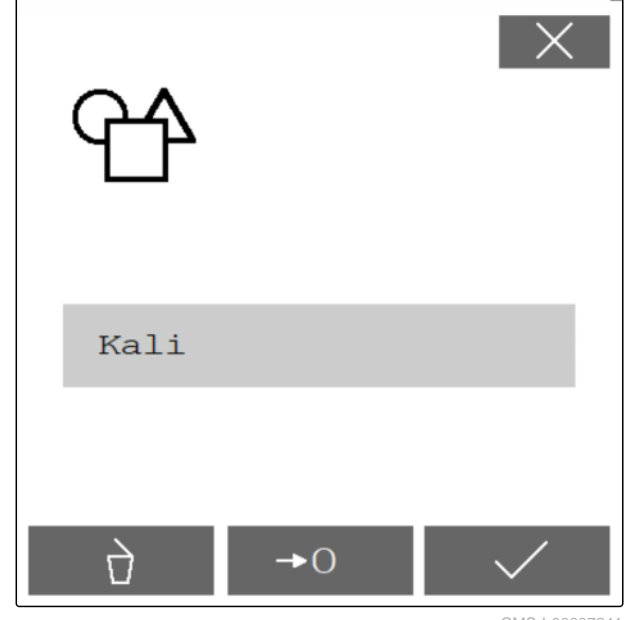

| 1                  | (Sig)           |  |
|--------------------|-----------------|--|
| PRODUKT - Produkty |                 |  |
| Kalibrační činitel | 1.00            |  |
| Rozmetací ústrojí  | >               |  |
| Typ teleskopu      | В               |  |
| Okrajové rozmetání | >               |  |
|                    | 0140 1 00007040 |  |

#### 9 | Použití údajů o produktu Zadání údajů o produktu

- V části "Hraniční rozmetání" zadejte nastavení teleskopu, požadované otáčky a snížení množství na straně hranice.
- V části "Rozmetání u příkopu" zadejte nastavení teleskopu, požadované otáčky a snížení množství na straně hranice.
- 8. V části "*Spínací body*" zadejte body zapnutí a vypnutí z tabulky rozmetání.
- 9. V části "Směr odhozu" zadejte hodnotu pro směr odhozu z tabulky rozmetání.

| 1                   |            | (îde) |
|---------------------|------------|-------|
| PRODUKT             | - Produkty |       |
| Hraniční rozmetání  |            | >     |
| Rozmetání u příkopu |            | >     |
| Spínací body        |            | >     |
| Směr odhozu         |            | 250   |
|                     |            |       |

- 10. V části "Pracovní záběr" zadejte požadovaný pracovní záběr.
- 11. V části "Rozmetaný materiál" vyberte Hnojivo nebo Zvláštní rozmetaný materiál.

| 1                  | (îz <sub>î</sub> z |  |
|--------------------|--------------------|--|
| PRODUKT - Produkty |                    |  |
| Pracovní záběr     | 24.0<br>m          |  |
| Rozmetaný materiál | Hnojivo            |  |
|                    | 0140 1 00007000    |  |

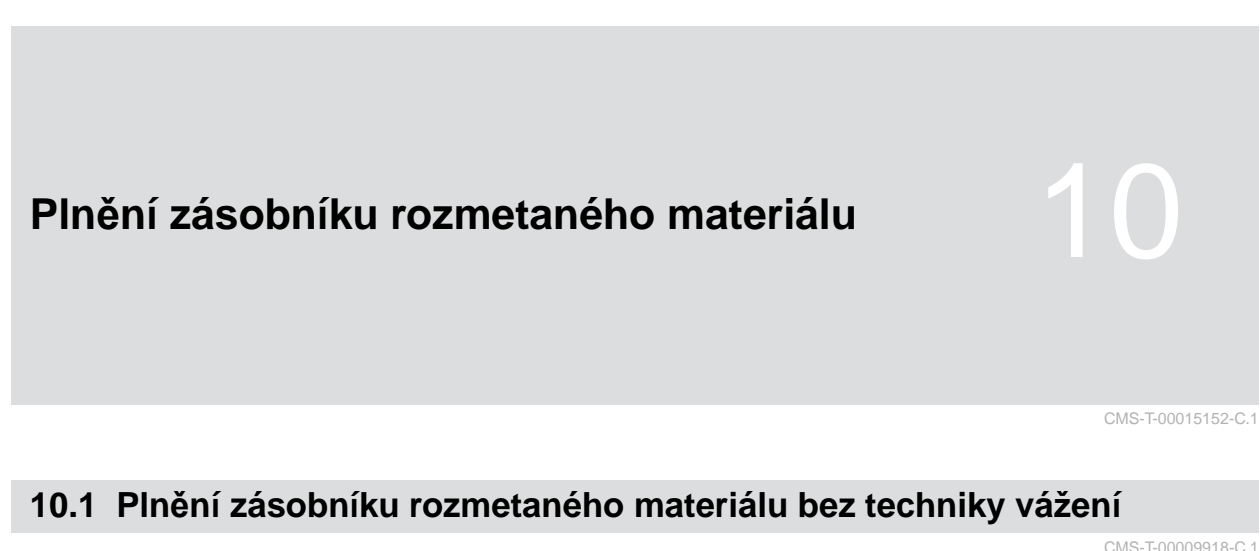

- Description 2 avřete dvojité šoupátko.
- 2. V "menu Pole" zvolte "Plnění".
  - →0
- 3. Při prázdném zásobníku nastavte zbytkové množství na 0.
- 4. Naplňte zásobník rozmetaného materiálu.
- 5. Zadejte doplněné množství.
- ➡ Zobrazí se nový stav naplnění.
- 6. V Potvrďte nový stav naplnění.

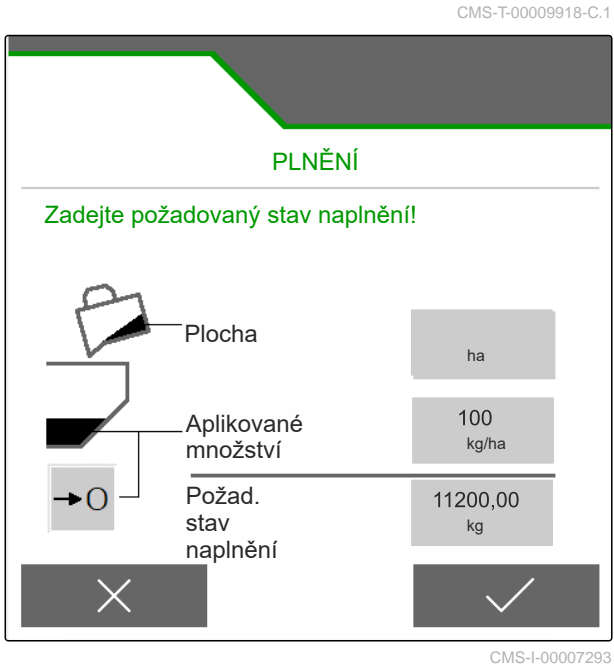

### 10.2 Plnění zásobníku rozmetaného materiálu s technikou vážení

- 1. off
  - Zavřete dvojité šoupátko.
- 2. V "menu Pole" zvolte "Plnění".
- Vypočítejte požadovaný stav naplnění prostřednictvím zadání "plochy" a "aplikovaného množství" nebo zpracovanou plochu prostřednictvím zadání "aplikovaného množství" a "požadovaného stavu naplnění".
- 4. Naplňte zásobník rozmetaného materiálu.
- 5. Sledujte blikající osvětlení rozmetacích vějířů při plnění.
- 1.000 kg pod požadovaným stavem naplnění: osvětlení rozmetacích vějířů bliká pomalu.
- 200 kg pod požadovaným stavem naplnění: osvětlení rozmetacích vějířů bliká rychle.
- 6. *Když osvětlení rozmetacích vějířů trvale svítí:* Ukončete plnění.
- ➡ Zobrazí se nový stav naplnění.
- 7. 🗸 Potvrďte nový stav naplnění.

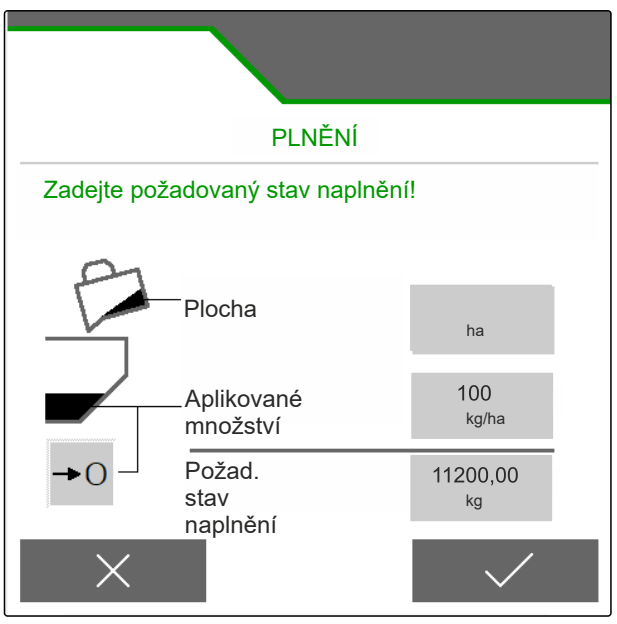

CMS-I-00007293

CMS-T-00015153-B.1
# Zadání aplikovaného množství

 V "menu Pole" zadejte aplikované množství pro zvolený produkt.

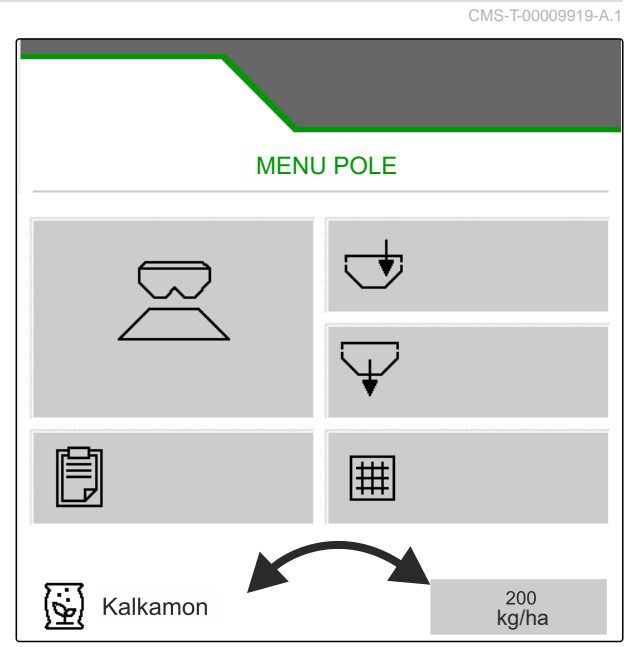

CMS-I-00007295

# Zjištění kalibračního činitele rozmetaného materiálu

# 12.1 Volba metody kalibrace

Automaticky zjištěný kalibrační činitel s FlowControl se zobrazuje v pracovní menu pro hnojivo a nevyžaduje zásah obsluhy.

# UPOZORNĚNÍ

Ne pro rozmetání vápence

- 1. V menu "Nastavení" vyvolejte "Stroj".
- 2. V části "Kontrola a úprava kalibračního činitele" zvolte "ruční".

nebo

i

Zvolte "Automaticky FlowControl".

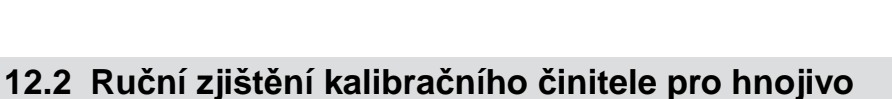

CMS-T-00009920-B.1

A

FC 7

CMS-T-00009921-E.1

⊘ Je namontované rozmetací ústrojí hnojiva a

nastavené v ISOBUS

PŘEDPOKLADY

Ø Vývodový hřídel vypnutý

- 1. Podívejte se do návodu k obsluze stroje.
- 2. V menu "Nastavení" zvolte "Kalibrace".

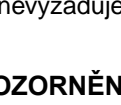

UPOZORNĚNÍ

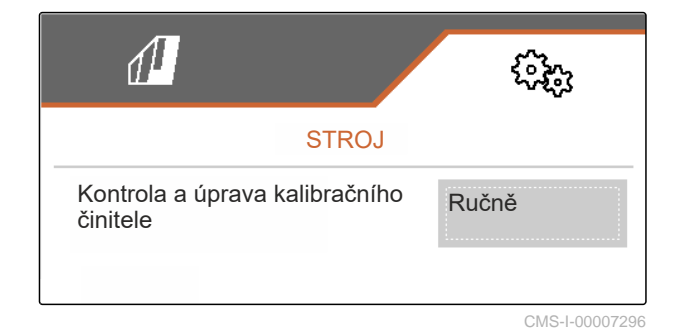

34

### 12 | Zjištění kalibračního činitele rozmetaného materiálu Ruční zjištění kalibračního činitele pro hnojivo

- 3. Zadejte kalibrační činitel z tabulky rozmetání.
- 4. > dále.
- 5. Zkontrolujte a popř. změňte hodnoty nastavení.
- 6. > dále.
- 7. Zkontrolujte další body.
- 8. P Uveďte zaváděcí systém do parkovací polohy a demontujte hroty násypky.
- 9. Namontujte kalibrační skluz.
- 10. Dospod postavte záchytnou nádobu.
- 11. <sup>↑</sup> <sup>↑</sup> Otevřete dvojité hradítko.
- 12. Spusťte předdávkování pro rovnoměrný tok hnojiva při kalibraci.
- 13. Po dostatečném předdávkování:
  - STOPZastavte dopravník.
- 14. Vyprázdněte záchytnou nádobu a opět ji postavte
- 15. > <sub>dále.</sub>

dospod.

| KALIBR                              | OVÁNÍ |  |
|-------------------------------------|-------|--|
| Zkontrolujte a příp.změňte hodnoty! |       |  |
| Kalibrační činitel 0.95             |       |  |
|                                     |       |  |

CMS-I-00007301

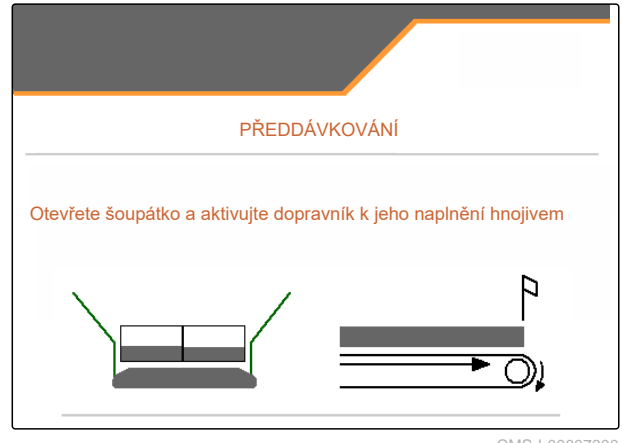

CMS-I-00007300

#### 12 | Zjištění kalibračního činitele rozmetaného materiálu Ruční zjištění kalibračního činitele pro vápenec

- 16. Spusťte kalibraci.
- Zobrazuje se aplikované množství a čas kalibrace.
- 17. Jakmile je záchytná nádoba naplněná:

Ukončete kalibraci.

- 18. Zvažte zachycené množství.
- 19. Zadejte hmotnost zachyceného množství.
- 20. > dále.

لکہ ا

- Zobrazí se nový kalibrační činitel.
- 21. V Kalibrační činitel uložte.

nebo

chcete-li kalibrační činitel optimalizovat:

Kalibrační činitel uložte. zopakujte kalibraci.

nebo

imes Odmítněte kalibraci.

- 22. Stroj opět připravte k použití.
- 23. Aplikované množství opět naplňte do zásobníku.

# 12.3 Ruční zjištění kalibračního činitele pro vápenec

- PŘEDPOKLADY
- Ø Vývodový hřídel vypnutý
- Namontované je rozmetací ústrojí na vápenec a nastavené v ISOBUS
- 1. Podívejte se do návodu k obsluze stroje.
- 2. V menu "Nastavení" zvolte "Kalibrace".

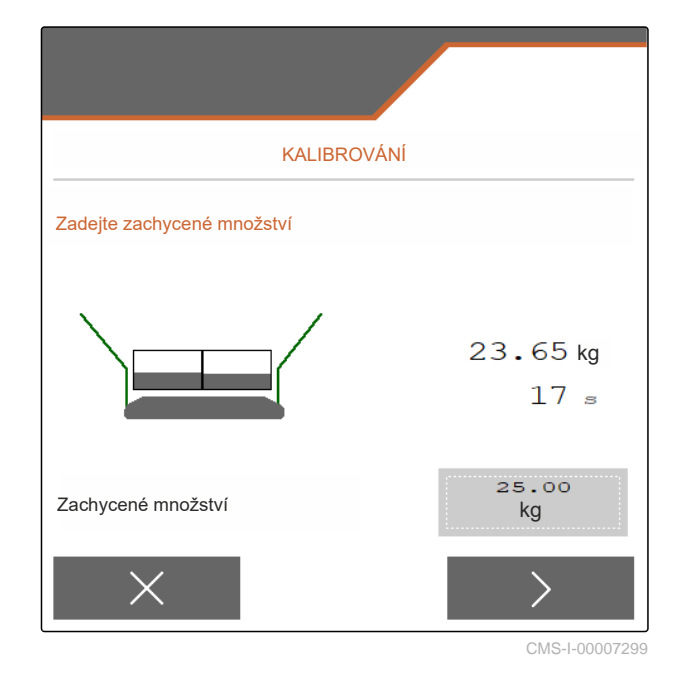

| KALIBRO            | )<br>VÁNÍ |
|--------------------|-----------|
| Kalibrační činitel | 1.00      |
|                    |           |

CMS-T-00015207-B.1

- 3. Zadejte sypnou hmotnost v kg/l nebo empirickou hodnotu.
- 4. > dále.
- 5. Zkontrolujte a popř. změňte hodnoty nastavení.
- 6. > dále.
- 7. Zkontrolujte další body.
- 8. Demontujte skluz na vápenec.

KALIBROVÁNÍ Zkontrolujte a příp.změňte hodnoty! 0.95 Kalibrační činitel

CMS-I-00007301

- <u>م</u>
- 9. Spusťte předdávkování pro rovnoměrný tok hnojiva při kalibraci.
- 10. Po dostatečném předdávkování:

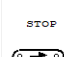

- Zastavte dopravník.
- 11. Odstraňte všechny rozlité látky.
- 12. > Dále.
- 3. Spusťte kalibraci.
- Zobrazuje se aplikované množství a čas kalibrace.
- 14. Po aplikaci přibližně 500 kg hnojiva:

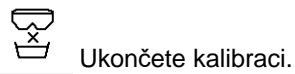

- 15. Zvažte aplikované množství.
- 16. Zadejte hmotnost aplikovaného množství.
- 17. > Dále.
- ➡ Zobrazí se nový kalibrační činitel.

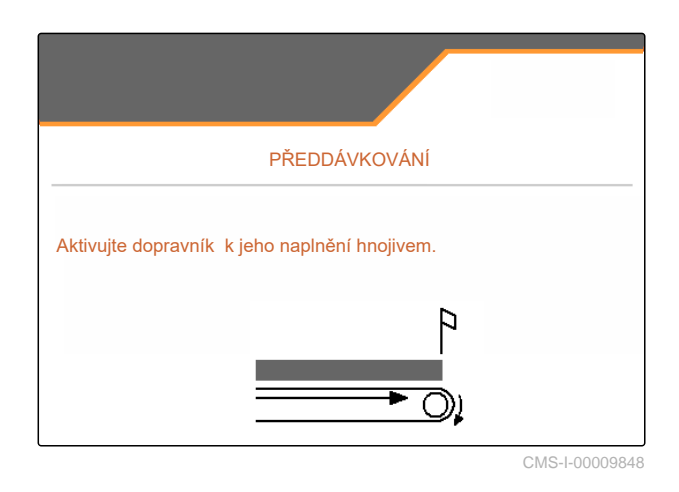

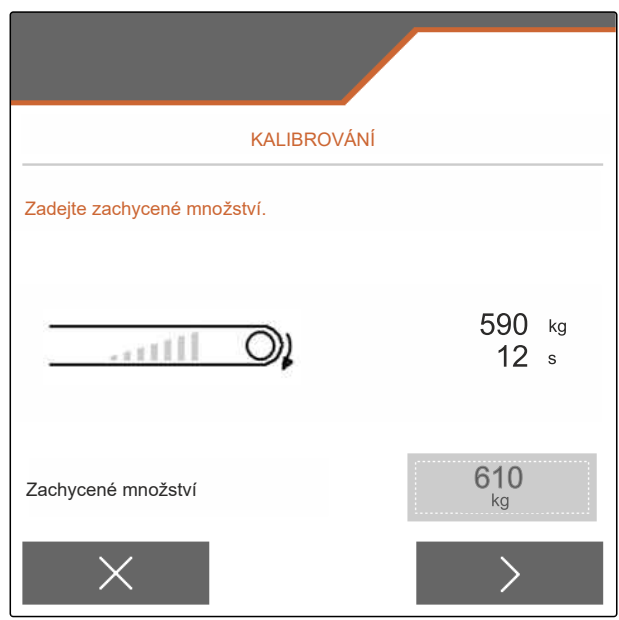

CMS-I-00009849

#### 12 | Zjištění kalibračního činitele rozmetaného materiálu Ruční zjištění kalibračního činitele pro vápenec

18. V Kalibrační činitel uložte.

nebo

chcete-li kalibrační činitel optimalizovat:

Kalibrační činitel uložte. zopakujte kalibraci.

nebo

KALIBROVÁNÍ Kalibrační činitel 1.00

CMS-I-00007298

imes Odmítněte kalibraci.

- 19. Stroj opět připravte k použití.
- 20. Aplikované množství opět naplňte do zásobníku.

# **Práce**

CMS-T-00009889-D.1

# 13.1 Zahájení práce

CMS-T-00009926-A.1

### PŘEDPOKLADY

- ⊘ Stroj nastaven
- ⊘ Údaje o produktu zadány
- Ø Produkt vybrán
- Ø Zjištěn kalibrační činitel
- ⊘ Stroj je v pracovní poloze
- Zvolte v "menu Pole" zvolte "Práce".

# 13.2 Použití pracovního osvětlení

Pomocí Zapněte osvětlení rozmetacích vějířů.

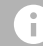

### UPOZORNĚNÍ

Pokud je pohon rozmetacích kotoučů přerušen, osvětlení rozmetacích vějířů se automaticky vypne.

- Pomocí zapněte a vypněte vnitřní osvětlení zásobníku.
- Symbol ve stavovém řádku zhasne po vypnutí osvětlení.

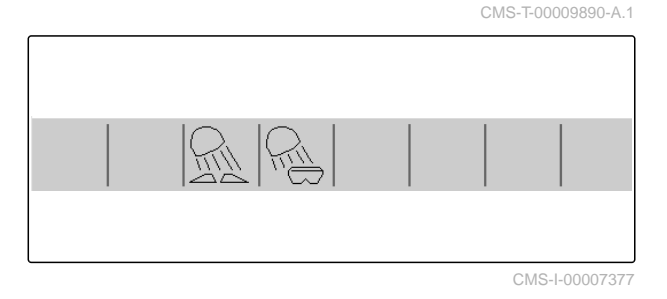

- 1 Práce se Section Control
- 2 Práce bez Section Control

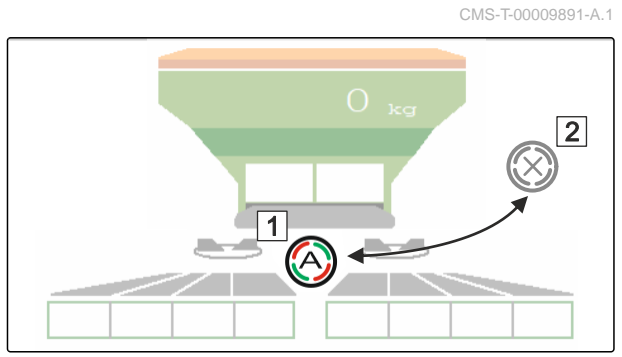

CMS-I-00007322

CMS-T-00009927-A.1

- 1. *Chcete-li použít Section Control:* Aktivujte Section Control na ovládacím terminálu.
- 2. Pomocí Stan zapněte Section Control.

# 13.4 Spuštění aplikace

- 1. Jeďte po poli.
- Nechte rozmetací kotouče otáčet požadovanými otáčkami.
- 3. Když je dosaženo bodu zapnutí podle tabulky rozmetání:
   1 Spusťte aplikaci.
- 4. Když je dosaženo bodu vypnutí podle tabulky rozmetání:
  2 Ukončete aplikaci.
- 5. *Po skončení práce:* vypněte pohon rozmetacích kotoučů.

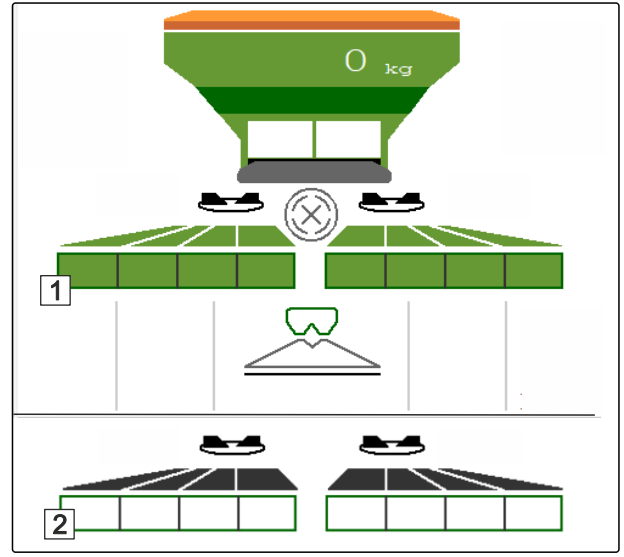

CMS-I-00007336

# 13.5 Jednostranné rozmetání

CMS-T-00009928-A.1

UPOZORNĚNÍ

Ne pro rozmetání vápence

i

- 1 Šoupátko vlevo otevřené
- 2 Šoupátko vpravo otevřené

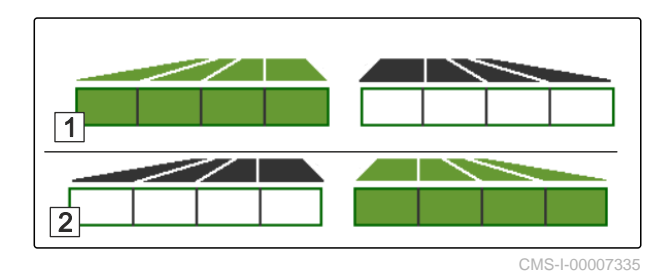

- Otevřete nebo zavřete hradítko vlevo.
- A Otevřete nebo zavřete hradítko vpravo.

# 13.6 Úprava aplikovaného množství

Požadovanou hodnotu rozmetaného množství lze před prací nebo během práce zvýšit nebo snížit.

Při každém stisknutí tlačítka se změní aplikované množství o množstevní krok.

Upravte aplikované množství na obou stranách:

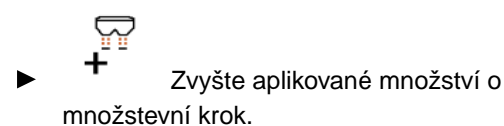

- \_\_\_\_\_
- Zvyšte aplikované množství o množstevní krok.

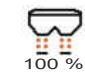

100 %.
Nastavte aplikované množství opět na

Upravte aplikované množství na jedné straně:

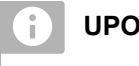

### UPOZORNĚNÍ

Ne pro rozmetání vápence

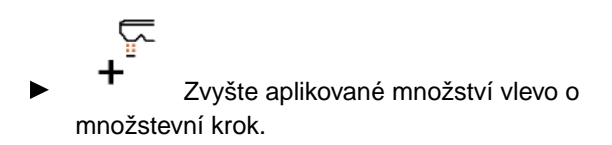

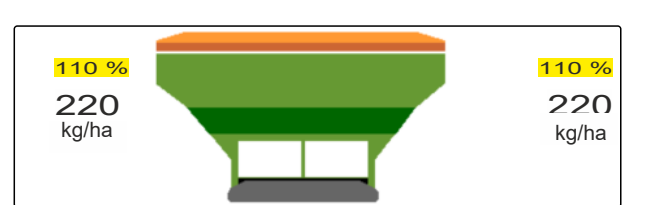

CMS-I-00007332

CMS-T-00009929-B.1

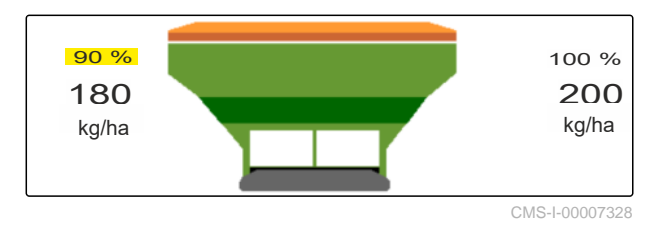

- 쮸
- Snižte aplikované množství vlevo o množstevní krok.

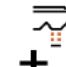

Zvyšte aplikované množství vpravo o množstevní krok.

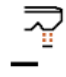

Snižte aplikované množství vpravo o množstevní krok.

# 13.7 Spínání sekcí

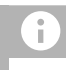

### UPOZORNĚNÍ

Ne pro rozmetání vápence

Pracovní záběr je rozdělen do 8 sekcí.

Sekce je možné vypínat počínaje vnější stranou.

Vypnuté sekce jsou zobrazeny červeně 1.

Sekce lze předvolit před prací, nebo spínat během práce.

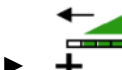

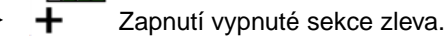

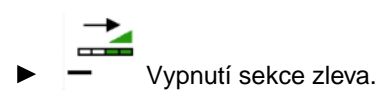

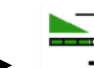

Připojení vypnuté sekce zprava.

Vypnutí sekce zprava.

# 13.8 Provádění hraničního rozmetání

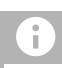

# UPOZORNĚNÍ

Ne pro rozmetání vápence

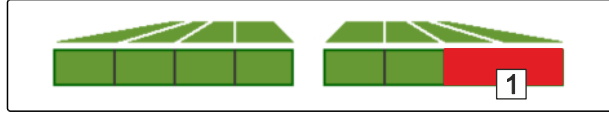

CMS-T-00009930-A.1

Metodu hraničního rozmetání lze předvolit před začátkem práce nebo zapnout a vypnout během práce.

- 1. Zvolte metodu hraničního rozmetání.
- ➡ LED tlačítka svítí.

| RAI | Okrajové rozmetání  |  |
|-----|---------------------|--|
|     | Hraniční rozmetání  |  |
| R   | Rozmetání u příkopu |  |

- 2. Proveďte hraniční rozmetání.
- 3. Opět zrušte hraniční rozmetání a vraťte se k normálnímu rozmetání.

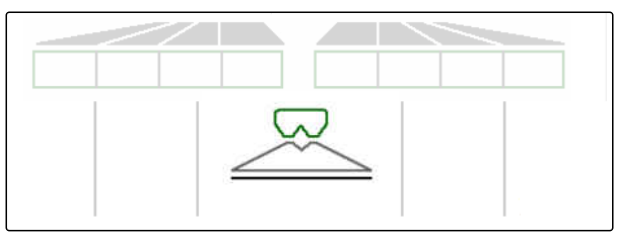

CMS-I-00007345

# 13.9 Použití HeadlandControl

HeadlandControl umožňuje optimální rozmetání v oblasti souvratě při prvním objíždění pole.

Přitom se při hraničním rozmetání na souvrati zvětší pracovní záběr na straně pole.

CMS-T-00017529-A.1

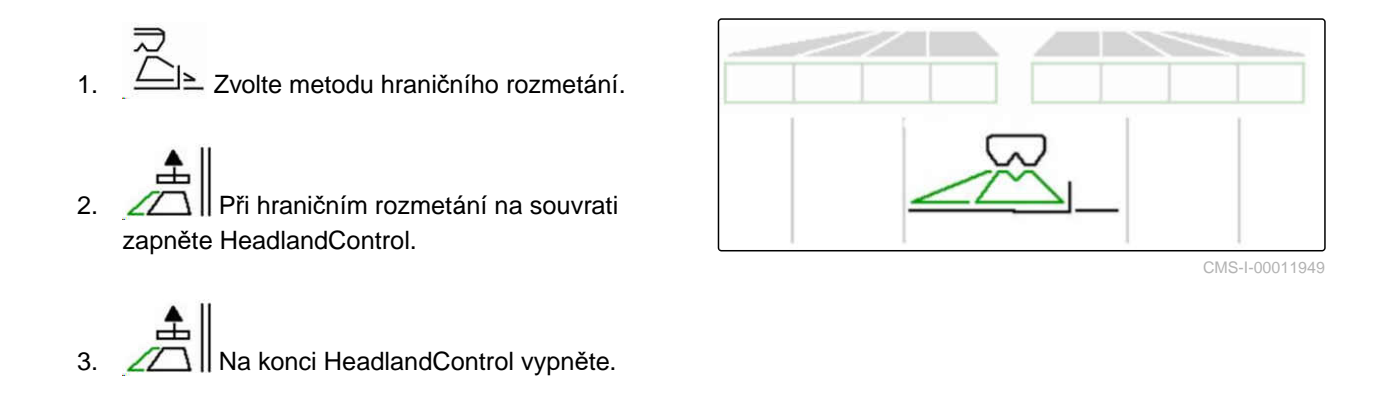

# 13.10 Použití řízené nápravy

CMS-T-00015155-B.1

### 13.10.1 Použití funkce automatického vedení ve stopě

CMS-T-00015156-B.1

- 1 Indikace úhlu řízení
- 2 Funkce automatického vedení ve stopě
- 3 žádná funkce vedení ve stopě

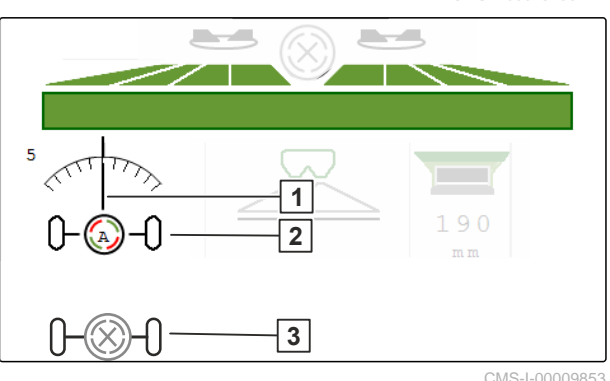

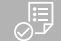

### PŘEDPOKLADY

- ⊘ Pohon rozmetacích kotoučů zapnutý
- Zapněte funkci automatického vedení ve stopě.
- Que vypněte funkci automatického vedení ve stopě.

CMS-T-00015157-B.1

### 13.10.2 Použití automatického řízení proti svahu

Stroj je řízen automaticky proti svahu.

Pomocí faktoru zesílení **1** lze ovlivnit řízení proti svahu **2**.

- Hodnota 5 = standardní hodnota
- Hodnota větší než 5 = intenzivnější řízení proti svahu
- Hodnota menší než 5 = slabší řízení proti svahu

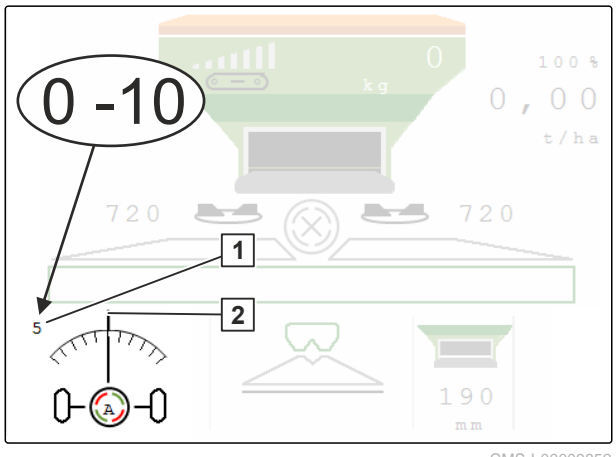

CMS-I-00009852

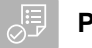

### PŘEDPOKLADY

- Automatické řízení proti svahu aktivováno v menu "Stroj" > "Řízení"
- 2apněte funkci automatického vedení ve stopě.
- 2. Zered Nastavte intenzivnější řízení proti svahu.
- 3. Sastavte slabší řízení proti svahu.
- 4. 0→0 Nastavte řízení proti svahu na standardní polohu.

# 13.10.3 Použití ručního řízení proti svahu

Stroj je řízen ručně proti svahu.

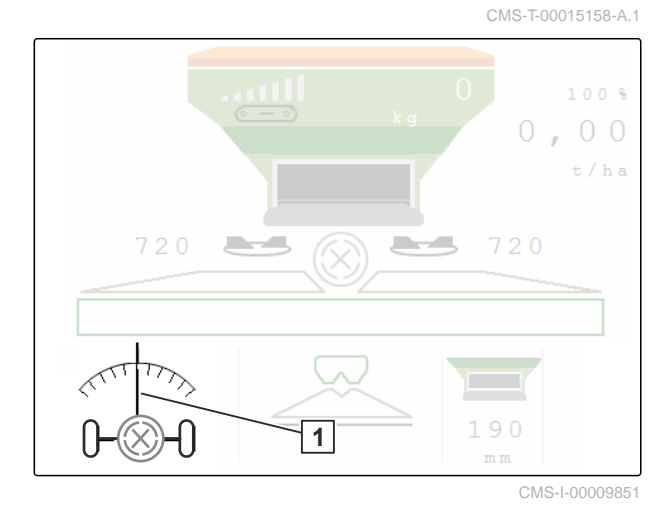

MG7529-CS-CZ | F.1 | 11.11.2024 | © AMAZONE

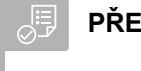

### PŘEDPOKLADY

- Aktivujte ruční řízení proti svahu v menu "Stroj"
   "Řízení"
- 1.  $\bigvee$  Řiďte doprava proti svahu.
- 2.  $\overrightarrow{\partial}$  Řiďte doleva proti svahu.
- 3. →i← →□ Na souvrati nebo na rovné ploše zrušte řízení proti svahu.

# 13.10.4 Uzamknutí řízení pro jízdu po silnici

CMS-T-00015159-A.1

\_\_\_\_

1. Vypněte pohon rozmetacích kotoučů.

- 2. Uzamkněte řízení.
- Náprava se během jízdy nastaví rovně. Řízení je zamknuté.

# Vyprázdnění zásobníku rozmetaného materiálu

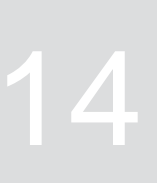

CMS-T-00009893-B.1

1. V menu pole zvolte "Vyprázdnění".

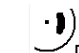

) P Uveďte zaváděcí systém do parkovací 2. polohy.

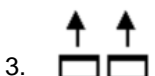

Dtevřete dvojité hradítko.

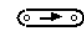

4.

Spusťte dopravník.

- ➡ Stroj se vyprázdní.
- 6. Když je zásobník rozmetaného materiálu prázdný:

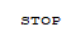

<u>ه</u> Zastavte dopravník.

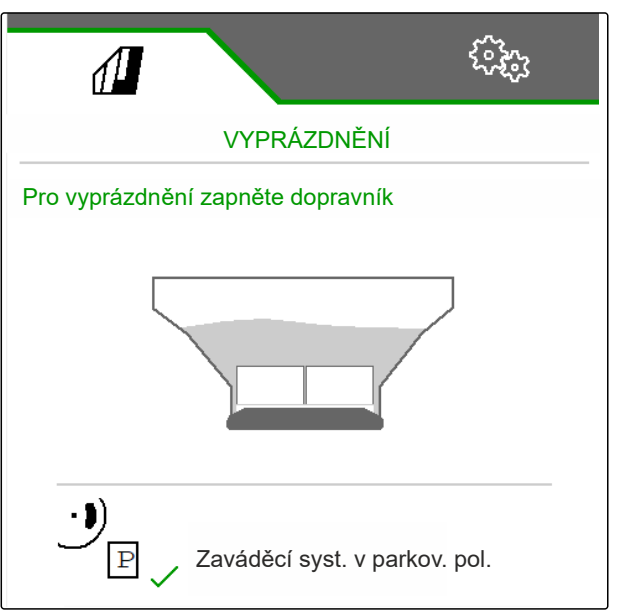

# Dokumentace práce

# 15.1 Vyvolání dokumentace

#### Následující pracovní data jsou dokumentována a lze je zobrazit:

- 1 Obdělaná plocha
- 2 Doba práce
- 3 Aplikované množství
- 4 FC Zjištěné aplikované množství prostřednictvím FlowControl

|       | 40000 A    |               |  |
|-------|------------|---------------|--|
| DOKUM | ENTACE [   | Dokumen- tace |  |
|       |            | <b>→</b> 0    |  |
|       | о.оз<br>ha | 0.04<br>ha    |  |
| 2     | 0.0<br>h   | 0.0<br>h      |  |
| 3     | 7.9<br>kg  | l0.4<br>kg    |  |
| FC    | 13<br>kg   | 13<br>kg      |  |

CMS-I-00007357

CMS-T-00009878-A.1

CMS-T-00009879-A.1

- ► V menu "Pole" zvolte "Dokumentace".
- V menu se zobrazí tabulka s hodnotami aktivované dokumentace. V levém sloupci jsou zobrazeny celkové hodnoty, v pravém sloupce denní hodnoty.

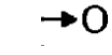

Vymazání denních údajů.

# 15.2 Správa dokumentace

- 1. V menu "Pole" zvolte "Dokumentace".
- 2. Zobrazte seznam dokumentace.
- Pro aktivaci, přejmenování nebo vymazání dokumentace zvolte požadovanou dokumentaci ze seznamu

nebo

vytvořte novou dokumentaci.

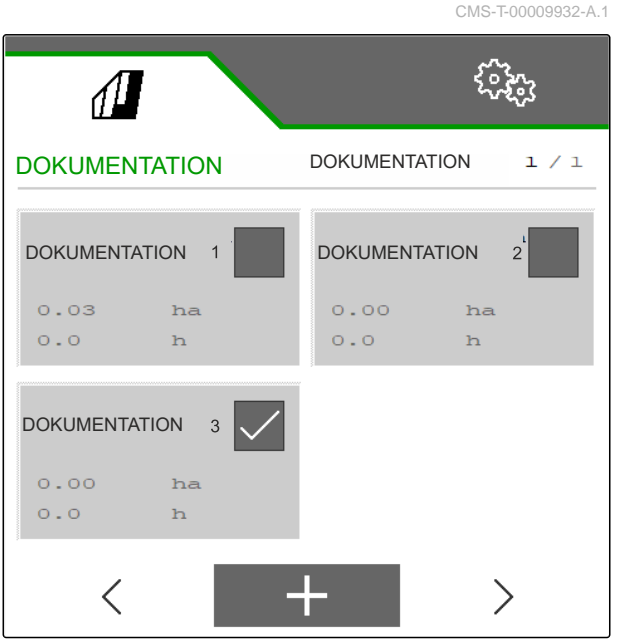

CMS-I-00007359

4. Pro přejmenování dokumentace: Aktivujte "Dokumentaci".

nebo

 $\times$  přerušte a vraťte s do seznamu dokumentace.

nebo

√ potvrďte dokumentaci.

nebo

smažte dokumentaci. Dokumentace nesmí být aktivní.

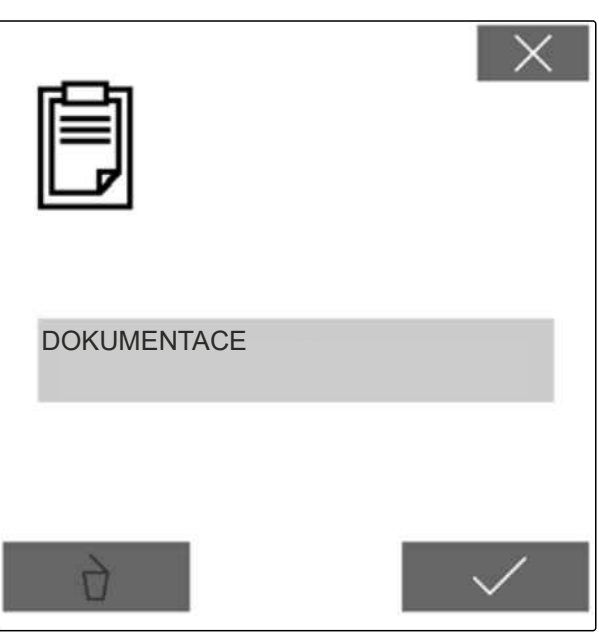

CMS-I-00007360

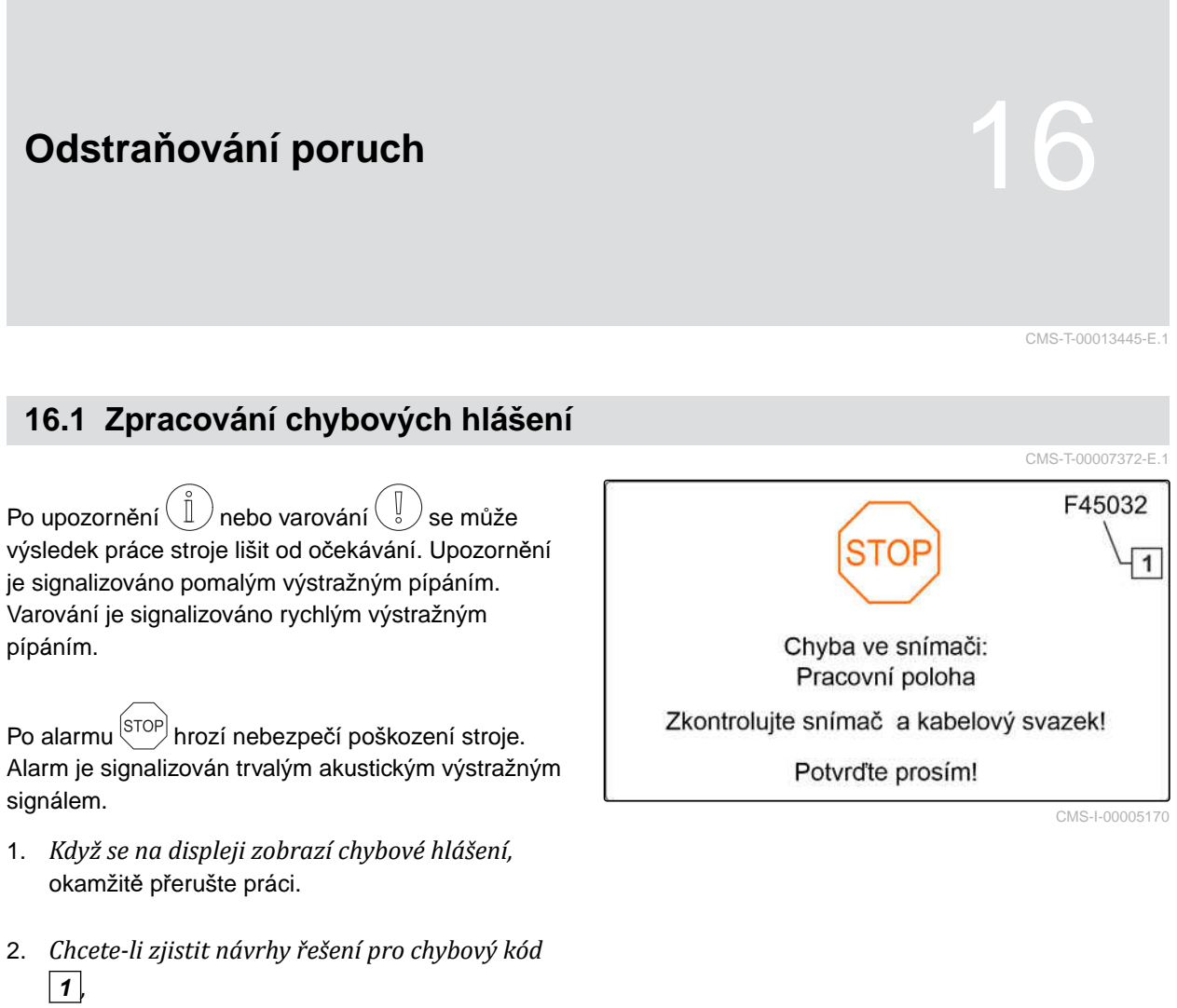

viz "Odstraňování chyb".

# 16.2 Odstraňování chyb

|             |                                                      |                                                                                                    | CMS-T-00009933-D.1                                                                                                    |
|-------------|------------------------------------------------------|----------------------------------------------------------------------------------------------------|----------------------------------------------------------------------------------------------------|
| Chybový kód | Chyba                                                | Příčina                                                                                                    | Řešení                                                                                                    |
| F35001      | Automatické spínání sekcí<br>nelze aktivovat         | Automatické spínání sekcí lze<br>aktivovat jen tehdy, když jsou<br>zapnuté rozmetací kotouče.<br>Aktuální hodnota otáček<br>rozmetacích kotoučů je < 100<br>1/min. | <ul> <li>Zapněte pohon<br/>rozmetacích kotoučů.</li> <li>Zkontrolujte pohon<br/>rozmetacích kotoučů.</li> <li>Opravte poškozená nebo<br/>přerušená místa na<br/>kabelovém vedení k<br/>snímači otáček.</li> <li>Vyměňte vadný snímač<br/>otáček.</li> </ul> |
| F35002      | Pokles hladiny pod mez<br>alarmu                     | Zvážené množství je menší<br>než nastavená mez alarmu                                                                                                    | Doplňte hnojivo.                                                                                                    |
| F35006      | Otevřené šoupátko                                    | Stroj rozmetá                                                                                                    | <ul> <li>zavřete šoupátko.</li> </ul>                                                                                                    |
| F35007      | Otáčky rozmetacích kotoučů<br>nejsou dodrženy        | Otáčky rozmetacích kotoučů<br>se liší nejméně o 10 % od<br>nastavených požadovaných<br>otáček.                                                                     | <ul> <li>Je-li stroj vybaven<br/>hydraulickým pohonem<br/>rozmetacího kotouče:<br/>Zkontrolujte hydrauliku<br/>traktoru, zda poskytuje<br/>dostatečný výkon.</li> </ul>                                                                                     |
|             |                                                      |                                                                                                    | Je-li stroj vybaven<br>mechanickým pohonem<br>rozmetacího kotouče:<br>Upravte otáčky<br>vývodového hřídele,<br>aby byly dosaženy<br>požadované otáčky.                                                                                                    |
| F35013      | Pozor: Rotující rozmetací<br>kotouče                 | Opustili jste pracovní menu,<br>zatímco byly rozmetací<br>kotouče ještě zapnuté.                                                                                   | <ul> <li>Vypněte rozmetací<br/>kotouče.</li> </ul>                                                                                                    |
| F35026      | Automatické spínání sekcí<br>není možné              | Zapnutí Section Control není<br>možné                                                                                                    | <ul> <li>Zapněte rozmetací<br/>kotouče.</li> <li>Zapněte Section Control.</li> </ul>                                                                                                    |
| F35035      | Požadovanou hodnotu nelze<br>dodržet                 | Při daném pracovním<br>záběru a rychlosti nemůže<br>být požadované rozmetané<br>množství aplikováno                                                                | <ul> <li>Snižte rychlost.</li> </ul>                                                                                                    |
| F35040      | Zvolený zdroj pro rychlost<br>jízdy není k dispozici | Zvolený signál rychlosti z<br>menu "Zdroj" není k dispozici                                                                                                    | <ul> <li>Zvolte existující zdroj.</li> </ul>                                                                                                    |
| F35057      | Nastavení zaváděcího<br>systému vlevo nereaguje      | I když je lineární pohon v<br>levém zaváděcím systému<br>zapnutý, nemění se v<br>tomto pohonu hodnota polohy<br>systému měření dráhy                               | Odstraňte překážku v<br>nastavení naváděcího<br>systému.                                                                                                    |

| Chybový kód | Chyba                                                                            | Příčina                                                                                                    | Řešení                                                                                                    |
|-------------|----------------------------------------------------------------------------------|----------------------------------------------------------------------------------------------------|----------------------------------------------------------------------------------------------------|
| F35058      | Nastavení zaváděcího<br>systému vpravo nereaguje                                 | l když je lineární pohon v<br>pravém zaváděcím systému<br>zapnutý, nemění se v<br>tomto pohonu hodnota polohy<br>systému měření dráhy | <ul> <li>Odstraňte překážku v<br/>nastavení naváděcího<br/>systému.</li> </ul>                                           |
| F35064      | Section Control deaktivováno                                                     | Stav Section Control se<br>změnil z 1 na 0. Automatické<br>spínání sekcí bylo<br>deaktivováno rozmetadlem<br>nebo terminálem          | <ul> <li>Zapněte rozmetací<br/>kotouče.</li> <li>Vypněte hraniční<br/>rozmetání nebo<br/>rozmetání u příkopu.</li> </ul> |
|             |                                                                                  |                                                                                                    | <ul> <li>Neovládejte rozmetadlo<br/>v automatickém režimu<br/>ručně.</li> </ul>                                          |
|             |                                                                                  |                                                                                                    | <ul> <li>Odstraňte jiné chyby,<br/>např. "Hradítko selhalo".</li> </ul>                                                  |
|             |                                                                                  |                                                                                                    | <ul> <li>Odejděte z menu<br/>"Nastavení" "Kalibrace"<br/>nebo "menu Pole".</li> </ul>                                    |
| F35080      | Vypnutí rozmetacích kotoučů<br>při jízdě po silnici                              | Rychlost je větší než 25 km/h<br>a otáčky rozmetacích kotoučů<br>vyšší než 100 1/min                                                  | <ul> <li>Vypněte rozmetací<br/>kotouče.</li> </ul>                                                                       |
| F35091      | Selhal snímač úhlového<br>zrychlení a snímač náklonu                             | Selhal snímač otáček<br>potřebný pro automatické<br>řízení                                                                            | <ul> <li>Opravte poškozená nebo<br/>přerušená místa na<br/>kabelu k snímači otáček.</li> </ul>                           |
| F35093      | Nedosažena středová poloha<br>osy                                                | Není dosažena středová<br>poloha osy                                                                                                  | <ul> <li>Zkontrolujte ovládání<br/>uzavíracích a<br/>proporcionálních ventilů.</li> </ul>                                |
| F35099      | Rozpoznán nevěrohodný<br>pohyb řízení, automatické<br>řídicí funkce deaktivovány | Poloha osy se změnila bez<br>ovládání                                                                                                 | <ul> <li>Zkontrolujte podvozek a<br/>snímač úhlu natočení<br/>kola.</li> </ul>                                           |
| F35102      | FlowControl: Selhal snímač<br>točivého momentu vlevo                             | Z levého snímače točivého<br>momentu nebyly déle než 5<br>sekund přijaty žádné zprávy                                                 | <ul> <li>Opravte poškozená nebo<br/>přerušená místa na<br/>kabelu k snímači točivého<br/>momentu.</li> </ul>             |
| F35103      | FlowControl: Selhal snímač<br>točivého momentu vpravo                            | Z pravého snímače točivého<br>momentu nebyly déle než 5<br>sekund přijaty žádné zprávy                                                | <ul> <li>Opravte poškozená nebo<br/>přerušená místa na<br/>kabelu k snímači točivého<br/>momentu.</li> </ul>             |
| F35107      | Řízená náprava nereaguje,<br>automatické funkce řízení<br>deaktivovány           | Poloha řízené nápravy se<br>navzdory ovládání nemění                                                                                  | <ul> <li>Zkontrolujte ovládání<br/>uzavíracích a<br/>proporcionálních ventilů.</li> </ul>                                |
| F35138      | Aplikované množství vlevo<br>příliš malé                                         | FlowControl má vlevo značně<br>menší kalibrační činitel než<br>vpravo                                                                 | <ul> <li>Zkontrolujte nastavení<br/>hnojiva, jako je rozmetací<br/>kotouč, typ teleskopu a<br/>poloha.</li> </ul>        |

| Chybový kód | Chyba                                                                                                    | Příčina                                                                                                    | Řešení                                                                                                    |
|-------------|----------------------------------------------------------------------------------------------------|----------------------------------------------------------------------------------------------------|----------------------------------------------------------------------------------------------------|
| F35139      | Aplikované množství vpravo<br>příliš malé                                                                                                    | FlowControl má vpravo<br>značně menší kalibrační<br>činitel než vlevo                                                   | <ul> <li>Zkontrolujte nastavení<br/>hnojiva, jako je rozmetací<br/>kotouč, typ teleskopu a<br/>poloha.</li> </ul> |
| F35241      | Motor zaváděcího systému<br>vlevo: Vypadla poloha<br>(MEL021)                                                                                                    | Signál od systému měření<br>dráhy lineárního pohonu<br>(MEL021) pro levý naváděcí<br>systém je menší než 2 mA           | <ul> <li>Opravte poškozená nebo<br/>přerušená místa na<br/>kabelu k lineárnímu<br/>pohonu.</li> </ul>             |
|             |                                                                                                    | hebo vetsi nez zz ma                                                                                                    | <ul> <li>Vyměňte vadný lineární<br/>pohon.</li> </ul>                                                             |
| F35242      | 35242 Motor zaváděcího systému:<br>Vypadla poloha (MEL022) Signál od systému měření<br>dráhy lineárního pohonu<br>(MEL021) pro pravý naváděcí<br>systém je menší než 2 mA | Signál od systému měření<br>dráhy lineárního pohonu<br>(MEL021) pro pravý naváděcí<br>systém je menší než 2 mA          | <ul> <li>Opravte poškozená nebo<br/>přerušená místa na<br/>kabelu k lineárnímu<br/>pohonu.</li> </ul>             |
|             |                                                                                                    | nebo vétší než 22 mA                                                                                                    | <ul> <li>Vyměňte vadný lineární<br/>pohon.</li> </ul>                                                             |
| F35243      | Kalibrační činitel nepřijatelný                                                                                                    | Zadaný kalibrační činitel je<br>mimo přijatelný rozsah 0,4 až<br>1,4.                                                   | <ul> <li>Zkontrolujte data.</li> </ul>                                                                            |
| F35247      | Šoupátko vlevo nereaguje                                                                                                    | Naměřená hodnota snímače<br>polohy na levém šoupátku<br>se nemění, přestože se<br>měl pohybovat servomotor<br>šoupátka. | <ul> <li>K odstranění blokování:<br/>Otevřete hradítko<br/>prostřednictvím menu<br/>"Vvprázdnění"</li> </ul>      |
|             |                                                                                                    |                                                                                                    | <ul> <li>Opravte poškozená nebo<br/>přerušená místa na<br/>kabelovém vedení k<br/>servomotoru.</li> </ul>         |
|             |                                                                                                    |                                                                                                    | <ul> <li>Po kalibraci zavěste<br/>šoupátko opět do<br/>servomotoru.</li> </ul>                                    |
|             |                                                                                                    |                                                                                                    | <ul> <li>Vyměňte vadný<br/>servomotor (EA461).</li> </ul>                                                         |
| F35249      | Šoupátko vpravo nereaguje                                                                                                    | Naměřená hodnota snímače<br>polohy na pravém šoupátku<br>se nemění, přestože se<br>měl pohybovat servomotor             | <ul> <li>K odstranění blokování:<br/>Otevřete hradítko<br/>prostřednictvím menu<br/>"Vyprázdnění".</li> </ul>     |
|             |                                                                                                    | šoupátka.                                                                                                    | <ul> <li>Opravte poškozená nebo<br/>přerušená místa na<br/>kabelovém vedení k<br/>servomotoru.</li> </ul>         |
|             |                                                                                                    |                                                                                                    | <ul> <li>Po kalibraci zavěste<br/>šoupátko opět do<br/>servomotoru.</li> </ul>                                    |
|             |                                                                                                    |                                                                                                    | <ul> <li>Vyměňte vadný<br/>servomotor (EA461).</li> </ul>                                                         |

| Chybový kód | Chyba                                                                      | Příčina                                                                                                    | Řešení                                                                                                    |
|-------------|----------------------------------------------------------------------------|----------------------------------------------------------------------------------------------------|----------------------------------------------------------------------------------------------------|
| F35250      | Motor zaváděcího systému:<br>Příliš vysoký odběr proudu<br>vlevo (MEL021)  | Odběr proudu servomotoru<br>na pravém zaváděcím<br>systému je větší než 7,5 A                                                | <ul> <li>Odstraňte blokování<br/>zaváděcího systému.</li> <li>Vyměňte vadný<br/>servomotor (EA355).</li> </ul>                                                                                                |
| F35252      | Vypadl systém měření dráhy<br>hradítka vlevo (MEL001)                      | Signál od systému měření<br>dráhy pravého hradítka je<br>menší než 0,5 V                                                     | <ul> <li>Opravte poškozená nebo<br/>přerušená místa na<br/>kabelu k motoru hradítka.</li> </ul>                                                                                                    |
| F35253      | Vypadl systém měření dráhy<br>hradítka vpravo (MEL002)                     | Signál od systému měření<br>dráhy pravého hradítka je<br>menší než 0,5 V                                                     | <ul> <li>Opravte poškozená nebo<br/>přerušená místa na<br/>kabelu k motoru hradítka.</li> </ul>                                                                                                    |
| F35259      | Motor zaváděcího systému:<br>Příliš vysoký odběr proudu<br>vpravo (MEL022) | Odběr proudu servomotoru<br>na pravém zaváděcím<br>systému je větší než 7,5 A.                                               | <ul> <li>Odstraňte blokování<br/>zaváděcího systému.</li> <li>Vyměňte vadný<br/>servomotor (EA355).</li> </ul>                                                                                                |
| F35261      | Nadproud na výstupu EEL<br>092/EEL 093 osvětlení<br>rozmetacích vějířů     | Odběr proudu osvětlení<br>rozmetacích vějířů je příliš<br>vysoký                                                             | <ul> <li>Zkontrolujte žárovku a kabelový svazek.</li> <li>Vyměňte vadnou žárovku (NA297).</li> <li>Vyměňte vadný kabelový svazek.</li> </ul>                                                                  |
| F35264      | Vypadl úhlový snímač<br>pracovního režimu jednotky<br>hradítka (BEL105)    | Signál úhlového snímače<br>pracovního režimu jednotky<br>hradítka (BEL105) je mimo<br>přípustný rozsah signálu 2 až<br>22 mA | <ul> <li>Zkontrolujte snímač<br/>BEL105.</li> <li>Zkontrolujte připojovací<br/>kabel snímače.</li> </ul>                                                                                                    |
| F35265      | Dopravník stojí                                                            | Pohon dopravníku byl zapnut,<br>ale rychlost dopravníku není<br>detekována.                                                  | <ul> <li>Zkontrolujte hydraulické<br/>napájení.</li> <li>Zkontrolujte hydraulický<br/>ventil dopravníku<br/>(KHY060).</li> <li>Zkontrolujte snímač<br/>rychlosti pásového<br/>dopravníku (BEL060).</li> </ul> |
| F35266      | Nadproud na výstupu EEL<br>090 osvětlení zásobníku                         | Odběr proudu osvětlení<br>zásobníku je příliš vysoký                                                                         | <ul> <li>Zkontrolujte žárovku a<br/>kabelový svazek.</li> <li>Vyměňte vadnou žárovku.</li> <li>Vyměňte vadný kabelový<br/>svazek.</li> </ul>                                                                  |
| F35267      | Motor AutoTS vlevo vypadl<br>(MEL054)                                      | Signál od systému měření<br>dráhy lineárního pohonu na<br>pravé převodovce AutoTS je<br>nižší než 0,5 V                      | <ul> <li>Opravte poškozená nebo<br/>přerušená místa na<br/>kabelu k lineárnímu<br/>pohonu.</li> <li>Vyměňte vadný lineární<br/>pohon.</li> </ul>                                                              |

| Chybový kód | Chyba                                    | Příčina                                                                                                | Řešení                                                                                                    |
|-------------|------------------------------------------|----------------------------------------------------------------------------------------------------|----------------------------------------------------------------------------------------------------|
| F35268      | Motor AutoTS vlevo vypadl<br>(MEL053)    | Signál ze systému měření<br>dráhy lineárního pohonu na<br>levé převodovce AutoTS je<br>menší než 0,5 V | <ul> <li>Opravte poškozená nebo<br/>přerušená místa na<br/>kabelu k lineárnímu<br/>pohonu.</li> </ul>        |
|             |                                          |                                                                                                    | <ul> <li>Vyměňte vadný lineární<br/>pohon.</li> </ul>                                                        |
| F35269      | Motor AutoTS vpravo není v               | Hodnota snímače lineárního                                                                             | <ul> <li>Znovu zapněte AutoTS.</li> </ul>                                                                    |
|             | cílové poloze (MEL054)                   | pohonu pro pravou rozmetací<br>lopatku AutoTS nedosahuje<br>požadované hodnoty                         | <ul> <li>Odstraňte znečištění na<br/>rozmetacím kotouči.</li> </ul>                                          |
|             |                                          |                                                                                                    | <ul> <li>Znovu zkalibrujte AutoTS.</li> </ul>                                                                |
|             |                                          |                                                                                                    | <ul> <li>Opravte poškozená nebo<br/>přerušená místa na<br/>kabelu k lineárnímu<br/>pohonu.</li> </ul>        |
|             |                                          |                                                                                                    | <ul> <li>Vyměňte vadný lineární<br/>pohon.</li> </ul>                                                        |
| F35270      | Motor AutoTS vlevo není v                | Hodnota snímače lineárního                                                                             | <ul> <li>Znovu zapněte AutoTS.</li> </ul>                                                                    |
|             | cílové poloze (MEL053)                   | pohonu pro levou rozmetací<br>lopatku AutoTS nedosahuje<br>požadované hodnoty                          | <ul> <li>Odstraňte znečištění na<br/>rozmetacím kotouči.</li> </ul>                                          |
|             |                                          |                                                                                                    | <ul> <li>Znovu zkalibrujte AutoTS.</li> </ul>                                                                |
|             |                                          |                                                                                                    | <ul> <li>Opravte poškozená nebo<br/>přerušená místa na<br/>kabelu k lineárnímu<br/>pohonu.</li> </ul>        |
|             |                                          |                                                                                                    | <ul> <li>Vyměňte vadný lineární<br/>pohon.</li> </ul>                                                        |
| F35281      | Selhal vážicí snímač oje<br>(BEL031)     | Hodnota signálu vážicího<br>snímače oje je menší než<br>2 mA nebo větší než 22 mA.                     | <ul> <li>Opravte poškozená nebo<br/>přerušená místa na<br/>kabelu k vážicímu<br/>snímači.</li> </ul>         |
|             |                                          |                                                                                                    | <ul> <li>Vyměňte vadné vážicí<br/>zařízení.</li> </ul>                                                       |
| F35281      | Selhal vážicí snímač nápravy<br>(BEL032) | Hodnota signálu vážicího<br>snímače nápravy je menší<br>než 2 mA nebo větší než<br>22 mA.              | <ul> <li>Opravte poškozená nebo<br/>přerušená místa na<br/>kabelu k vážicímu<br/>snímači.</li> </ul>         |
|             |                                          |                                                                                                    | <ul> <li>Vyměňte vadné vážicí<br/>zařízení.</li> </ul>                                                       |
| F35283      | Zásobník je přetížený                    | Přípustné naložení pro<br>tento model rozmetadla bylo<br>překročeno.                                   | <ul> <li>Pro snížení naložení<br/>stroje:</li> <li>Odstraňte rozmetaný<br/>materiál ze zásobníku.</li> </ul> |

| Chybový kód | Chyba                                                                        | Příčina                                                                                                    | Řešení                                                                                                   |
|-------------|------------------------------------------------------------------------------|----------------------------------------------------------------------------------------------------|----------------------------------------------------------------------------------------------------|
| F35309      | Zkontrolujte uzavírací ventil<br>vlevo                                       | Je detekováno napětí větší/<br>rovno 3 V nebo menší než<br>0 V na výstupu pracovního<br>počítače k uzavíracímu ventilu<br>vlevo, ačkoli ventil není<br>ovládán             | <ul> <li>Zkontrolujte kabelový<br/>svazek.</li> <li>Zkontrolujte pracovní<br/>počítač.</li> </ul>        |
| F35310      | Zkontrolujte uzavírací ventil<br>vpravo                                      | Je detekováno napětí větší/<br>rovno 3 V nebo menší než<br>0 V na výstupu pracovního<br>počítače k uzavíracímu ventilu<br>vpravo, ačkoli ventil není<br>ovládán            | <ul> <li>Zkontrolujte kabelový svazek.</li> <li>Zkontrolujte pracovní počítač.</li> </ul>                |
| F35311      | Zkontrolujte snímač úhlového<br>zrychlení                                    | Ze snímače úhlového<br>zrychlení nejsou přijímány<br>všechny potřebné signály                                                                                              | <ul> <li>Zkontrolujte kabelový<br/>svazek.</li> <li>Zkontrolujte pracovní<br/>počítač.</li> </ul>        |
| F35312      | Řízení nebo snímač úhlového<br>zrychlení stáčení vozidla není<br>kalibrovaný | Po spuštění stroje nebyla<br>nalezena žádná platná<br>kalibrace řízení nebo snímače<br>úhlového zrychlení stáčení<br>vozidla nebo byla kalibrace<br>zrušena.               | <ul> <li>Zkalibrujte řízení, viz<br/>návod k obsluze.</li> </ul>                                         |
| F35313      | Impulzy na 100 m nejsou<br>zkalibrované                                      | Impulzy snímačů otáček kol<br>nejsou zkalibrované a režim<br>řízení se má změnit nebo<br>je kalibrace snímačů otáček<br>kol ukončena bez platných<br>kalibračních činitelů | <ul> <li>Zkalibrujte impulzy<br/>snímačů otáček kol, viz<br/>návod k obsluze.</li> </ul>                 |
| F35315      | Zkontrolujte snímač rychlosti<br>vlevo                                       | Během kalibrace impulzů<br>snímačů otáček kol<br>nenapočítal levý snímač<br>žádné impulzy a pravý<br>snímač napočítal více nebo<br>100 impulzů                             | <ul> <li>Zkontrolujte kabelový<br/>svazek.</li> <li>Zkontrolujte snímač<br/>rychlosti vlevo.</li> </ul>  |
| F35316      | Zkontrolujte snímač rychlosti<br>vpravo                                      | Během kalibrace impulzů<br>snímačů otáček kol<br>nenapočítal pravý snímač<br>žádné impulzy a levý snímač<br>napočítal více nebo 100<br>impulzů                             | <ul> <li>Zkontrolujte kabelový<br/>svazek.</li> <li>Zkontrolujte snímač<br/>rychlosti vpravo.</li> </ul> |

| Chybový kód | Chyba                                                                     | Příčina                                                                                                    | Řešení                                                                                                    |
|-------------|---------------------------------------------------------------------------|----------------------------------------------------------------------------------------------------|----------------------------------------------------------------------------------------------------|
| F35317      | Základní počítač přejde<br>do zajištěného režimu:<br>restartovat          | Základní počítač detekoval<br>interní chybu, například<br>nadproud. Všechny výstupy<br>základního počítače se<br>odpojí.        | <ul> <li>Pro přerušení přívodu proudu do stroje:<br/>Odpojte a znovu připojte konektor ISOBUS.</li> <li>Znovu nastartujte stroj.</li> <li>Pokud se chyba objeví znovu:<br/>Kontaktujte zákaznický servis.</li> </ul>                                                                      |
| F35318      | Omezovač vápence v<br>pracovní poloze                                     | Stroj není v režimu vápence<br>a omezovač vápence je v<br>pracovní poloze                                                       | <ul> <li>Otočte omezovač<br/>vápence prostřednictvím<br/>ovládání hydrauliky do<br/>parkovací polohy.</li> <li>Zkontrolujte snímač<br/>pracovní polohy<br/>omezovače.</li> </ul>                                                                                                    |
| F35320      | Přenos údajů o produktu se<br>nezdařil                                    | Přenos údajů o produktu se<br>nezdařil, protože se například<br>přerušilo spojení mezi<br>smartphonem a adaptérem<br>Bluetooth. | <ul> <li>Zkontrolujte spojení mezi<br/>smartphonem a strojem.</li> <li>Zkontrolujte, zda je v<br/>databázi produktů stroje<br/>volné místo.</li> <li>Restartujte přenos.</li> <li>Restartujte mySpreader.</li> <li>v případě potřeby<br/>aktualizujte aplikaci<br/>mySpreader.</li> </ul> |
| F35321      | Aktualizace produktových<br>údajů z aplikace mySpreader<br>je k dispozici | Když se spustí přenos<br>produktových údajů z aplikace<br>mySpreader do stroje, zobrazí<br>se hlášení                           | <ul> <li>Zkontrolujte údaje a<br/>v případě potřeby je<br/>převezměte.</li> </ul>                                                                                                    |
| F35322      | Nové produktové údaje z<br>aplikace mySpreader jsou k<br>dispozici        | Produktové údaje v<br>aplikaci mySpreader jsou<br>aktualizovány                                                                 | <ul> <li>Zkontrolujte údaje a<br/>v případě potřeby je<br/>převezměte.</li> </ul>                                                                                                    |
| F35323      | Selhal snímač úhlu osy                                                    | Signál snímače je mimo<br>povolený rozsah 2 až 22 mA.                                                                           | <ul> <li>Zkontrolujte kabelový<br/>svazek.</li> <li>Zkontrolujte snímač úhlu<br/>osy.</li> </ul>                                                                                                    |
| F35324      | Nízká hladina                                                             | Při aktivním rozmetání<br>registruje snímač vyprázdnění<br>nízký stav naplnění.                                                 | <ul> <li>Naplňte zásobník.</li> </ul>                                                                                                    |
| F35325      | Rozmetací kotouče se<br>neotáčí                                           | Rozmetací kotouče jsou<br>zapnuté. Nejsou rozpoznány<br>otáčky rozmetacích kotoučů.                                             | <ul> <li>Zkontrolujte přívod oleje.</li> <li>Zkontrolujte snímač<br/>otáček rozmetacího<br/>kotouče.</li> </ul>                                                                                                    |

| Chybový kód | Chyba                                                                           | Příčina                                                                                                    | Řešení |                                                      |
|-------------|---------------------------------------------------------------------------------|----------------------------------------------------------------------------------------------------|--------|------------------------------------------------------|
|             |                                                                                 |                                                                                                    |        | Zkontrolujte hydraulický ventil rozmetacího kotouče. |
|             |                                                                                 |                                                                                                    | ►      | Zkontrolujte kabelový<br>svazek.                     |
| F35330      | Interní chyba                                                                   | Všeobecná chyba, neznámá<br>příčina                                                                                                    |        | viz strana 60                                        |
| F35331      | Přerušené vedení                                                                | Komponentu nelze ovládat,<br>protože je přerušeno připojení<br>komponenty                                                                                                    |        | viz strana 60                                        |
| F35332      | Cizí proud na výstupu,<br>zátěžové napětí vypnuté,<br>restartujte stroj         | Na výstupu pracovního<br>počítače je měřitelné napětí, i<br>když výstup není aktivován                                                                                                    |        | viz strana 61                                        |
| F35333      | Nadproud                                                                        | Na výstupu pracovního<br>počítače je naměřen příliš<br>vysoký proud, když ve vedení<br>dojde ke zkratu nebo když se<br>komponenta přetíží. Chybové<br>hlášení se objeví od hodnoty<br>proudu 8 A. |        | viz strana 61                                        |
| F35334      | Cizí proud na výstupu                                                           | Na výstupu pracovního<br>počítače je měřitelný proud, i<br>když výstup není aktivován                                                                                                    |        | viz strana 61                                        |
| F35335      | Interní chyba                                                                   | Všeobecná chyba, neznámá<br>příčina                                                                                                    |        | viz strana 62                                        |
| F35336      | Přerušené vedení                                                                | Komponentu nelze ovládat,<br>protože je přerušeno připojení<br>komponenty.                                                                                                    |        | viz strana 62                                        |
| F35339      | Cizí proud na výstupu,<br>zátěžové napětí vypnuté,<br>restartujte stroj         | Na výstupu pracovního<br>počítače je měřitelné napětí, i<br>když výstup není aktivován                                                                                                    |        | viz strana 63                                        |
| F35338      | Nadproud                                                                        | Na výstupu pracovního<br>počítače je naměřen příliš<br>vysoký proud, když ve vedení<br>dojde ke zkratu nebo když se<br>komponenta přetíží. Chybové<br>hlášení se objeví od hodnoty<br>proudu 8 A. |        | viz strana 63                                        |
| F35339      | Cizí proud na výstupu                                                           | Na výstupu pracovního<br>počítače je měřitelný proud, i<br>když výstup není aktivován                                                                                                    |        | viz strana 63                                        |
| F35340      | Pro předdávkování zapněte<br>rozmetací kotouče a vypněte<br>blavní spípač sekcí | Je stisknuto tlačítko pro<br>předdávkování, zatímco                                                                                                    |        | Zapněte rozmetací<br>kotouče.                        |
|             | ווומיווו שווומט שלמט                                                            | zapnuté                                                                                                    |        | Deaktivujte hlavní spínač<br>sekcí.                  |

| Chybový kód | Chyba                                                              | Příčina                                                                                       | Řešení                                                                                                    |
|-------------|--------------------------------------------------------------------|-----------------------------------------------------------------------------------------------|----------------------------------------------------------------------------------------------------|
| F35341      | Kalibrační činitel nepřijatelný,<br>kalibrační činitel nepřevzatý. | Zjištěný kalibrační činitel<br>ukazatele stavu naplnění se<br>příliš liší od obvyklých hodnot | <ul> <li>viz strana 64</li> </ul>                                                                                  |
| F35342      | Snímač kola vlevo selhal                                           | Rychlost kola je vlevo po dobu<br>20 sekund menší než 2 km/h<br>a vpravo větší než 8 km/h     | <ul> <li>viz strana 64</li> </ul>                                                                                  |
| F35343      | Snímač kola vpravo selhal                                          | Rychlost kola je vpravo po<br>dobu 20 sekund menší než<br>2 km/h a vlevo větší než<br>8 km/h  | <ul> <li>viz strana 64</li> </ul>                                                                                  |
| F35348      | Rychlost pásu nedodržena                                           | Rychlost pásu se liší déle než<br>5 sekund o více než 5 % od<br>požadované rychlosti.         | <ul> <li>Pokud je rychlost pásu<br/>konstantně příliš nízká:<br/>Zvyšte hydraulický výkon<br/>traktoru.</li> </ul> |
|             |                                                                    |                                                                                               | <ul> <li>Pokud rychlost pásu<br/>kolísá:<br/>postupně přivírejte škrticí<br/>klapku LS.</li> </ul>                 |

#### F35330

#### Interní chyba

#### Navíc se zobrazuje jedno nebo několik hlášení:

- Šoupátko vlevo MEL001
- Šoupátko vpravo MEL002
- Zaváděcí systém vlevo MEL021
- Zaváděcí systém vpravo MEL022
- AutoTS MEL054
- Osvětlení zásobníku EEL090
- Osvětlení rozmetacích vějířů EEL092
- 1. Restartujte pracovní počítač.
- Když se toto chybové hlášení opakuje: Pracovní počítač má závadu. V takovém případě se obraťte na zákaznický servis.

#### F35331

#### Přerušené vedení

#### Navíc se zobrazuje jedno nebo několik hlášení:

- Šoupátko vlevo MEL001
- Šoupátko vpravo MEL002
- Zaváděcí systém vlevo MEL021
- Zaváděcí systém vpravo MEL022
- AutoTS MEL054
- Osvětlení zásobníku EEL090
- Osvětlení rozmetacích vějířů EEL092
- 1. Zkontrolujte konektor a piny na pracovním počítači a na komponentě.
- 2. Zkontrolujte kabelový svazek ohledně přerušení vodiče.
- 3. Zkontrolujte komponentu uvedenou v hlášení.

CMS-T-00015382-A.1

CMS-T-00015383-A.1

#### F35332

#### Cizí proud na výstupu, zátěžové napětí vypnuté, restartujte stroj

#### Navíc se zobrazuje jedno nebo několik hlášení:

- Šoupátko vlevo MEL001
- Šoupátko vpravo MEL002
- Zaváděcí systém vlevo MEL021
- Zaváděcí systém vpravo MEL022
- AutoTS MEL054
- Osvětlení zásobníku EEL090
- Osvětlení rozmetacích vějířů EEL092
- 1. Zkontrolujte kabelový svazek.
- 2. Zkontrolujte komponentu uvedenou v hlášení.
- 3. Znovu nastartujte stroj.

#### F35333

#### Nadproud

#### Navíc se zobrazuje jedno nebo několik hlášení:

- Šoupátko vlevo MEL001
- Šoupátko vpravo MEL002
- Zaváděcí systém vlevo MEL021
- Zaváděcí systém vpravo MEL022
- AutoTS MEL054
- Osvětlení zásobníku EEL090
- Osvětlení rozmetacích vějířů EEL092
- 1. Zkontrolujte kabelový svazek.
- 2. Zkontrolujte komponentu uvedenou v hlášení.

#### F35334

#### Cizí proud na výstupu

#### Navíc se zobrazuje jedno nebo několik hlášení:

- Šoupátko vlevo MEL001
- Šoupátko vpravo MEL002
- Zaváděcí systém vlevo MEL021
- Zaváděcí systém vpravo MEL022

CMS-T-00015386-A.1

CMS-T-00015384-A.1

- AutoTS MEL054
- Osvětlení zásobníku EEL090
- Osvětlení rozmetacích vějířů EEL092
- 1. Zkontrolujte kabelový svazek.
- 2. Zkontrolujte komponentu uvedenou v hlášení.

| F35335        |  |                    |
|---------------|--|--------------------|
| Interní chyba |  |                    |
|               |  | CMS-T-00015387-A.1 |

#### Navíc se zobrazuje jedno nebo několik hlášení:

- Dopravník KHY060
- Ventil řízení vlevo KHY513
- Ventil řízení vpravo KHY515
- Uzavírací ventil vlevo KHY514
- Uzavírací ventil vlevo KHY514
- 1. Restartujte pracovní počítač.
- ⇒
- Když se toto chybové hlášení opakuje: Pracovní počítač má závadu. V takovém případě se obraťte na zákaznický servis.

#### F35336

#### Přerušené vedení

#### Navíc se zobrazuje jedno nebo několik hlášení:

- Dopravník KHY060
- Ventil řízení vlevo KHY513
- Ventil řízení vpravo KHY515
- Uzavírací ventil vlevo KHY514
- Uzavírací ventil vpravo KHY516
- 1. Zkontrolujte konektor a piny na pracovním počítači a na komponentě.
- Zkontrolujte kabelový svazek ohledně přerušení vodiče.
- 3. Zkontrolujte komponentu uvedenou v hlášení.

CMS-T-00015388-A.1

### F35339

### Cizí proud na výstupu, zátěžové napětí vypnuté, restartujte stroj

### Navíc se zobrazuje jedno nebo několik hlášení:

- Dopravník KHY060
- Ventil řízení vlevo KHY513
- Ventil řízení vpravo KHY515
- Uzavírací ventil vlevo KHY514
- Uzavírací ventil vpravo KHY516
- 1. Zkontrolujte kabelový svazek.
- 2. Zkontrolujte komponentu uvedenou v hlášení.

#### F35338

#### Nadproud

#### Navíc se zobrazuje jedno nebo několik hlášení:

- Dopravník KHY060
- Ventil řízení vlevo KHY513
- Ventil řízení vpravo KHY515
- Uzavírací ventil vlevo KHY514
- Uzavírací ventil vpravo KHY516
- 1. Zkontrolujte kabelový svazek.
- 2. Zkontrolujte komponentu uvedenou v hlášení.

#### F35339

#### Cizí proud na výstupu

#### Navíc se zobrazuje jedno nebo několik hlášení:

- Dopravník KHY060
- Ventil řízení vlevo KHY513
- Ventil řízení vpravo KHY515
- Uzavírací ventil vlevo KHY514
- Uzavírací ventil vpravo KHY516
- 1. Zkontrolujte kabelový svazek.
- 2. Zkontrolujte komponentu uvedenou v hlášení.

CMS-T-00015389-A.1

CMS-T-00015391-A.1

#### F35341

#### Kalibrační činitel nepřijatelný, kalibrační činitel nepřevzatý

- Zjištěný kalibrační činitel:
- Minimální kalibrační činitel: 0,500
- Maximální kalibrační činitel: 1,500
- 1. Zkontrolujte, zda nedošlo k chybě při zadávání hmotnosti pro kalibraci.
- 2. Zkontrolujte vážicí snímač oje.
- 3. Zkontrolujte vážicí snímač nápravy.

#### F35342

#### Snímač kola vlevo selhal

Snímač kola může hlásit selhání při velmi dlouhých průjezdech zatáčkou s malým poloměrem otáčení.

- 1. Zkontrolujte kabelový svazek.
- 2. Zkontrolujte snímač kola.

#### F35343

#### Snímač kola vpravo selhal

Snímač kola může hlásit selhání při velmi dlouhých průjezdech zatáčkou s malým poloměrem otáčení.

- 1. Zkontrolujte kabelový svazek.
- 2. Zkontrolujte snímač kola.

CMS-T-00015393-A.1

CMS-T-00015395-C.1

# Vyvolání servisních informací

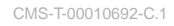

Lze zjistit následující informace:

- Verze softwaru
- Stavy počitadel
- Diagnostika
- 1. V menu "Nastavení" zvolte "Servis".
- Chcete-li tlačítka na panelu tlačítek očíslovat: Zvolte "Zobrazit čísla tlačítek".
- Chcete-li vyvolat informace o softwaru nebo identifikační číslo stroje: zvolte "Software".
- 4. *K zobrazení stavů počitadel stroje:* zvolte "Stavy počitadel".
- 5. *K zobrazení diagnostiky zásobníku, rozmetacího ústrojí nebo ECU:* zvolte "Diagnostiku".
- 6. *Chcete-li provést standardní nastavení:* Zvolte "Nastavení".
- Kalibrace indikace stavu naplnění, viz strana 66.
- Jen pro zákaznický servis: zadejte korekční činitele pro FlowControl.
- Kalibrace motorů, viz strana 66.
- 7. Chcete-li zobrazit monitorování zatížení: zvolte "Monitorování zatížení".
- 8. Chcete-li zobrazit stanice ISOBUS: zvolte "Přehled sítě".

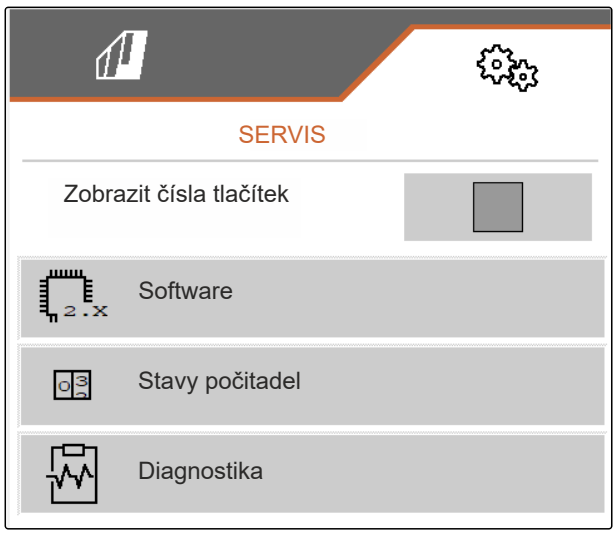

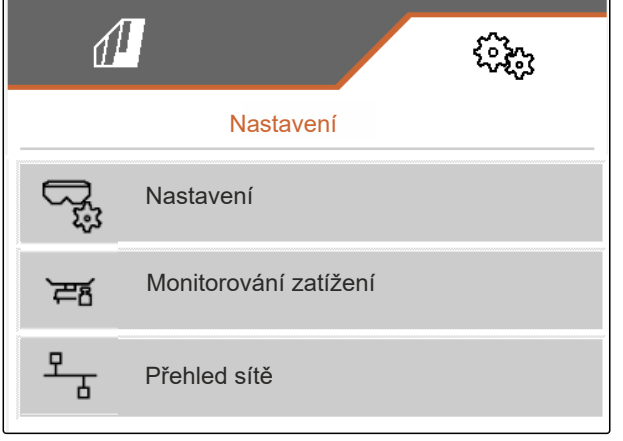

CMS-I-00009862

# Údržba a opravy stroje

# 18.1 Konfigurace indikace stavu naplnění

Při nesprávné funkci se musí indikace stavu naplnění tárovat a kalibrovat.

- 1. Zcela vyprázdněte zásobník.
- 2. Vyrovnejte stroj vodorovně.
- V menu "Nastavení" "Servis" > "Setup" zvolte > "Konfigurace indikace stavu naplnění".
- 4. Zvolte "Tárování indikace stavu naplnění".
- → Zobrazí se teoretický stav naplnění zásobníku.
- 5. Vložte hodnoty

nebo

imes Odmítněte hodnoty.

- 6. Zvolte "Kalibrace indikace stavu naplnění".
- 7. > Dále.
- Naplňte zásobník. Plnicí množství musí být známo.

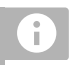

#### UPOZORNĚNÍ

Minimální plnicí množství: 1.000 kg

 Zadejte naplněné množství jako skutečný obsah zásobníku.

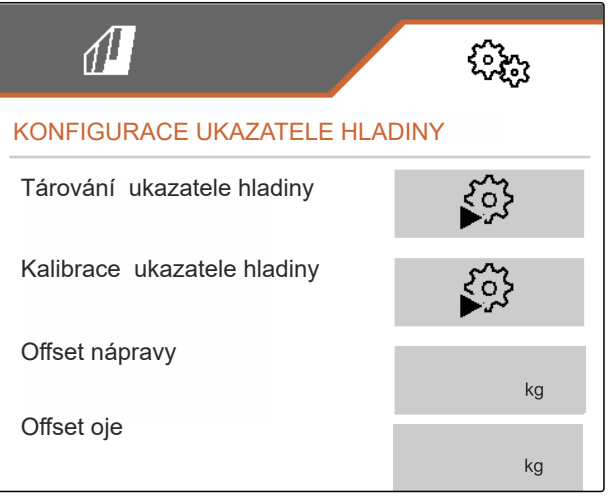

CMS-I-00009871

CMS-T-00015160-B.1

- 10. > Dále.
- Zobrazí se nový kalibrační činitel.
- 11. Vložte hodnoty

nebo

imes Odmítněte hodnoty.

# **18.2 Konfigurace FlowControl**

- Zadejte manuální korekční faktor vlevo.
- Zadejte manuální korekční faktor vpravo.
- Standardní hodnota: rozsah hodnot

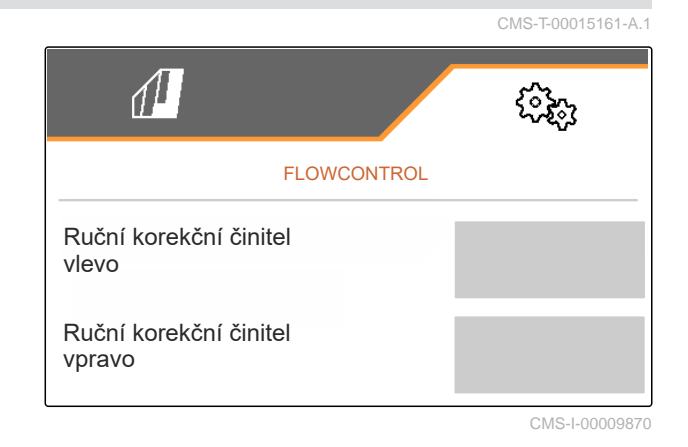

# 18.3 Kalibrace AutoTS

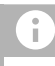

### UPOZORNĚNÍ

Ne pro rozmetání vápence

- V menu "Nastavení" "Servis" > "Setup" zvolte > "Kalibrace motorů".
- 2. Vyvolejte "Kalibrovat AutoTS".
- 3. 🖓 Najeďte do polohy hraničního rozmetání.
- Uveďte zaváděcí lopatku do polohy pro hraniční rozmetání.
- 5. > Dále
- 6. <sup>AA</sup> Najeďte do polohy normálního rozmetání.
- 7. > <sub>Dále</sub>

| KALIBRACE AUTO-TS      |        |              |  |  |  |  |
|------------------------|--------|--------------|--|--|--|--|
|                        | vlevo  | vpravo       |  |  |  |  |
| Aktuální<br>napětí     | 0.00 V | 0.87 V       |  |  |  |  |
|                        | 3.90 V | 3.89 V       |  |  |  |  |
|                        | 1.50 V | 0.87 V       |  |  |  |  |
| Uložit naučené polohy? |        |              |  |  |  |  |
| X                      |        | $\checkmark$ |  |  |  |  |

8. 🗸 Naučenou polohu uložte

nebo

imes odmítněte.

# 18.4 Kalibrace šoupátka

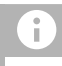

### UPOZORNĚNÍ

Jen pro dvojité hradítko

- V menu "Nastavení" "Servis" > "Setup" zvolte > "Kalibrace motorů".
- 2. Vyvolejte "Kalibraci šoupátka".
- 3. <sup>1</sup>→ Zcela otevřete dvojité hradítko vlevo.
- 4. **Zavřete dvojité šoupátko vlevo**.
- Když je dosaženo koncové hodnoty: Zvolte "Převzít hodnotu šoupátka vlevo".
- 6. > Dále.
- 7. Zcela otevřete dvojité hradítko vpravo.
- 8. Zavřete dvojité šoupátko vpravo.
- Když je dosaženo koncové hodnoty: Zvolte "Převzít hodnotu šoupátka vlevo".
- 10. 🗸 Kalibrační hodnoty uložte

nebo

imes odmítněte.

# 18.5 Kalibrace zaváděcího systému

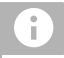

UPOZORNĚNÍ

Jen pro dvojité hradítko

| ŠOUPÁTKO VLEVO                                                           |           |        |  |  |  |  |
|--------------------------------------------------------------------------|-----------|--------|--|--|--|--|
| Šoupátko vlevo uveďte do kalibrační polohy a převezměte aktuální hodnotu |           |        |  |  |  |  |
|                                                                          | vlevo     | vpravo |  |  |  |  |
| Aktuální<br>h <u>odnota</u>                                              | 4.46 V    | 4.50 V |  |  |  |  |
| Kalibrační polo                                                          | 4.47<br>V |        |  |  |  |  |
| Převzít hodnotu šoupátka vlevo                                           |           |        |  |  |  |  |
| X                                                                        |           | >      |  |  |  |  |

CMS-I-00009872

CMS-T-00015163-B.1

CMS-T-00015164-A.1
- 1. V menu "Nastavení" "Servis" > "Setup" zvolte > "Kalibrace motorů".
- 2. Vyvolejte "Kalibraci zaváděcího systému".
- 3. Zvolte "Najetí na kalibrační hodnoty".
- 4. > Dále.
- 5. + Zavřete zaváděcí systém vlevo.
- Otvory v zaváděcím systému a přivádění musí lícovat.
- 6. O\_+, O\_ Zavřete zaváděcí systém vpravo.
- Otvory v zaváděcím systému a přivádění musí lícovat.
- 7. 🗸 Kalibrační hodnoty uložte

nebo

imes odmítněte.

### 18.6 Kalibrace parkovací polohy zaváděcího systému

- 1. V menu "Nastavení" "Servis" > "Setup" zvolte > "Kalibrace motorů".
- 2. Vyvolejte "Kalibraci parkovací polohy zaváděcího systému".
- 3. Zvolte "Najetí na kalibrační hodnoty".
- 4. 🗸 Kalibrační hodnoty uložte

nebo

imes odmítněte.

| KALIB                 | RACE ZAVÁĚCÍHO        | ) SYSTÉMU     |
|-----------------------|-----------------------|---------------|
| Zadání kalibrač       | ních hodnot           |               |
|                       | vlevo                 | vpravo        |
| Aktuální<br>hodnota   | 11.98<br>mA           | 12.00<br>mA   |
| Kalibrační<br>hodnoty | 12.00<br>mA           | 12.00<br>mA   |
| N                     | ajetí na kalibrační l | nodnoty       |
| $\times$              |                       |               |
|                       |                       | CMS-I-0000986 |

|                                             |       | CMS-T-00015165-A. |  |
|---------------------------------------------|-------|-------------------|--|
| KALIB. PARK. POLOHY ZAVÁD Ě CÍHO<br>SYSTÉMU |       |                   |  |
|                                             | vlevo | vpravo            |  |
| Aktuální<br>hodnota                         | mm    | mm                |  |
| Aktuální<br>hodnota                         | mm    | mm                |  |
|                                             |       |                   |  |
| Najetí na kalibrační hodnoty                |       |                   |  |
|                                             |       | CMS   0000087     |  |

# Příloha

CMS-T-00009900-A.1

CMS-T-00010724-A.1

9

# 19.1 Další platné dokumenty

Návod k obsluze ZG-TX

Návod k provozu ovládacího terminálu

# Seznamy

## 20.1 Seznam hesel

| Α                                                                     |                |                                         |
|-----------------------------------------------------------------------|----------------|-----------------------------------------|
| Adresa<br>Technická redakce                                           | 5              | FlowControl konfigurace                 |
| Aplikace<br>jednostranné<br>spuštění                                  | 40<br>40       | Funkce vedení v<br>řízená nápra         |
| Aplikovaná množství<br><i>v pracovním menu</i><br>Aplikované množství | 11             | Geometrické úda<br>zadání               |
| přizpůsobení<br>zadání                                                | 41<br>33       |                                         |
| AutoTS<br>kalibrovat                                                  | 67             | HeadlandContro<br>použít                |
| С                                                                     |                | Hnojivo<br>Přestavba ro                 |
| Chyba<br>Zpracování chybových hlášení                                 | 50             | Hradítko<br>kalibrovat                  |
| Chybová hlášení<br>zpracování                                         | 50             | Hraniční rozmeta<br>provádění           |
| D                                                                     |                |                                         |
| Denní režim<br>zapnout                                                | 21             | Impulzy na 100 i<br><i>zaučení</i>      |
| Digitální návod k obsluze                                             | 5              | Indikace rychlos                        |
| Doběh dopravníku<br>nastavení dráhy                                   | 21             | Indikace stavu n                        |
| Dokumentace<br>spravovat<br>vyvolat                                   | 48<br>49<br>48 | tárování<br>Informace<br>Servisní infol |
| Dokumentace práce                                                     | 48             |                                         |

| F                                           |    |
|---------------------------------------------|----|
| FlowControl konfigurace                     | 67 |
| Funkce vedení ve stopě<br>řízená náprava    | 44 |
| G                                           |    |
| Geometrické údaje<br>zadání                 | 18 |
| Н                                           |    |
| HeadlandControl použít                      | 43 |
| Hnojivo<br>Přestavba rozmetacího ústrojí    | 17 |
| Hradítko<br><i>kalibrovat</i>               | 68 |
| Hraniční rozmetání<br>provádění             | 42 |
| I                                           |    |
| Impulzy na 100 m<br><i>zau</i> čení         | 14 |
| Indikace rychlosti pásu<br>v pracovním menu | 11 |
| Indikace stavu naplnění<br>tárování         | 20 |
| Informace<br>Servisní informace             | 65 |
|                                             |    |

#### 20 | Seznamy Seznam hesel

| J                                                            |          | Noční režim                                                               | 04                   |
|--------------------------------------------------------------|----------|---------------------------------------------------------------------------|----------------------|
| jízda po silnici                                             |          | zapnout                                                                   | 21                   |
| uzamknutí řízené nápravy vedení ve stopě                     | 46       | 0                                                                         |                      |
| К                                                            |          | Obsazení tlačítek<br><i>změna</i>                                         | 26                   |
| Kalibrace<br>volba metody                                    | 34       | Obsluha                                                                   | 12                   |
| Kalibrační činitel                                           |          | Р                                                                         |                      |
| ruční zjištění pro hnojivo<br>ruční zjištění pro vápenec     | 34<br>36 | Panel tlačítek procházení                                                 | 12                   |
| Kontaktní údaje<br>Technická redakce                         | 5        | Parametry stroje<br>v pracovním menu                                      | 11                   |
| М                                                            |          | ,<br>Plnění                                                               |                      |
| Menu Nastavení<br>přehled                                    | 9        | bez techniky vážení<br>s technikou vážení                                 | 31<br>32             |
| Menu pole                                                    | 0        | Požadované množství<br>nastavení                                          | 27                   |
| prenied<br>přepnutí na nastavení                             | 9<br>12  | Práce v dílně                                                             | 4                    |
| Menu<br>procházení                                           | 12       | Pracovní menu<br>použít<br>přehled                                        | 39<br>11             |
| Metoda kalibrace<br>ruční, automatická                       | 21       | Pracovní osvětlení                                                        | 20                   |
| Mez alarmu<br>zadání pro stav naplnění zásobníku             | 27       | Pracovní poloha                                                           |                      |
| Mezi denním a nočním režimem                                 |          | v pracovním menu                                                          | 11                   |
| výměna<br>Množství hnojiva                                   | 21       | Produkt<br>smazání<br>spravovat                                           | 28<br>28             |
| v pracovním menu                                             | 11       | vytvořit nový                                                             | 28                   |
| Množství mikrogranulátu<br>v pracovním menu                  | 11       | Zadání údajů<br>Profily                                                   | 29                   |
| Množství osiva<br>v pracovním menu                           | 11       | nastavení<br>Předvolba HeadlandControl                                    | 23<br>25             |
| Multifunkční displej<br>v pracovním menu<br>změna            | 11<br>25 | spravovat<br>Volba počtu sekcí<br>Volba spínacích bodů<br>Volba terminálu | 22<br>25<br>24<br>23 |
| Ν                                                            |          | Zobrazení sekcí ve tvaru paraboly                                         | 24                   |
| Nastavení indikace<br>Přepínání mezi denním a nočním režimem | 21       | Provedení nastavení<br>Nastavení indikace                                 | 21                   |
| Nastavení<br>přepnutí na menu Pole                           | 12       | Přehled funkcí                                                            | 8                    |

13

Nastavení signálu rychlosti

| R                             |    |
|-------------------------------|----|
| Rozmetací ústrojí             |    |
| rozmetání hnojiva             | 17 |
| Rozmetání vápence             | 16 |
| Rozmetání                     |    |
| jednostranné                  | 40 |
| oboustranné spuštění          | 40 |
| Rozmetání vápence             |    |
| Přestavba rozmetacího ústrojí | 16 |

#### S

| Section Control použít                                                                               | 40             |
|----------------------------------------------------------------------------------------------------|----------------|
| Sekce<br>spínání                                                                                     | 42             |
| Servisní informace<br>zjistit                                                                        | 65             |
| Signál rychlosti<br>z traktoru, nastavení                                                            | 13             |
| Simulovaná rychlost<br>nastavení                                                                     | 13             |
| Sloupcové grafy secích botek<br>ukazatel                                                             | 11             |
| Snímač rychlosti<br>stroje, nastavení                                                                | 14             |
| Snímač úhlového zrychlení stáčení kalibrovat                                                         | 20             |
| Softwarová tlačítka<br>změna                                                                         | 26             |
| Stav naplnění<br>konfigurace indikace<br>Zásobník bez techniky vážení<br>zásobník s technikou vážení | 66<br>31<br>32 |
| Stav naplnění zásobníku<br>Zadání meze alarmu                                                        | 27             |
| Stavový řádek<br>v pracovním menu                                                                    | 11             |
| т                                                                                                    |                |
| Task Controller                                                                                      | 48             |
| Z                                                                                                    |                |

| Zásobník<br>vyprázdnění                                     | 47       |
|-------------------------------------------------------------|----------|
| Zaváděcí systém<br>kalibrace parkovací polohy<br>kalibrovat | 69<br>68 |
| Zdroj signálu rychlosti<br>Učení impulzů na 100 m           | 14       |
| Změna množství                                              | 41       |
| zpět k předchozímu menu                                     | 12       |

## Ř

| Řízená náprava                 |    |
|--------------------------------|----|
| automatické řízení proti svahu | 45 |
| použití funkce vedení ve stopě | 44 |
| ruční řízení proti svahu       | 45 |
| Řízená náprava vedení ve stopě |    |
| automatické řízení proti svahu | 45 |
| použití funkce vedení ve stopě | 44 |
| ruční řízení proti svahu       | 45 |
| uzamknutí pro jízdu po silnici | 46 |
| Řízení                         |    |
| Kalibrace AutoTrail            | 19 |
| nastavení                      | 18 |
| uzamknutí pro jízdu po silnici | 46 |
| Řízení proti svahu             |    |
| automaticky                    | 45 |
| ručně                          | 45 |
|                                |    |

39

Zahájení

#### AMAZONEN-WERKE

H. DREYER SE & Co. KG Postfach 51 49202 Hasbergen-Gaste Germany

+49 (0) 5405 501-0 amazone@amazone.de www.amazone.de